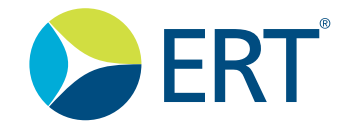

# Instructions for Use SpiroSphere®

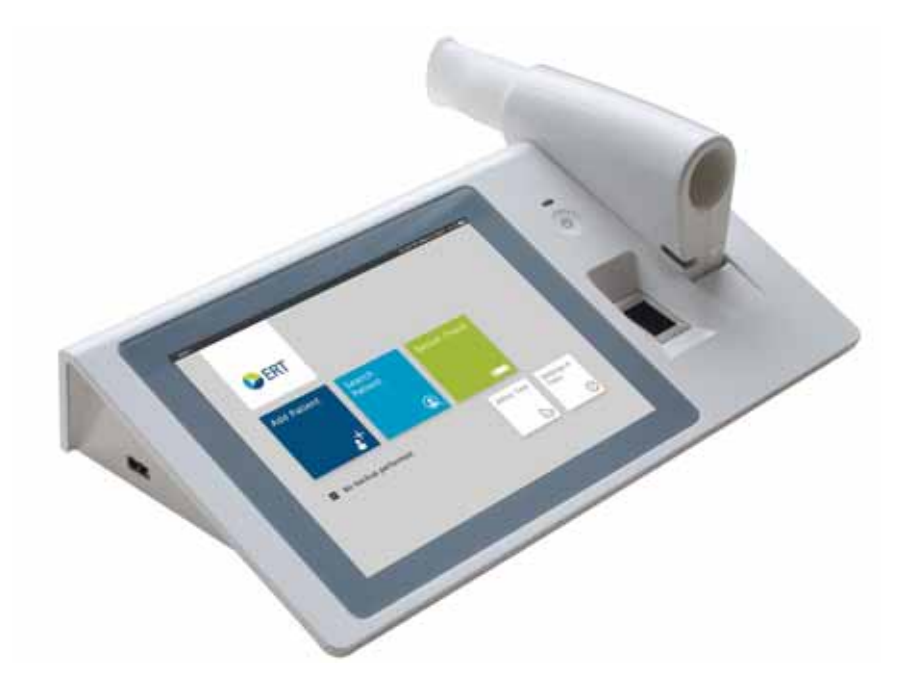

781235 Version 00.16

Product names or services are trademarks of their respective companies.

All rights, including those of translations, are reserved. Written permission of eResearchTechnology (ERT) shall be obtained for the reproduction of this manual or any excerpt thereof by any means, including printing, photo static duplication, microfilms, or any other processes.

#### eResearchTechnology GmbH

Sieboldstrasse 3 97230 Estenfeld, Germany Tel: +49 9305 720-9891 Fax: +49 9305 720-7891 www.ert.com

© 2017 eResearchTechnology GmbH. All rights reserved.

## Indications for Use

The **SpiroSphere** is a diagnostic compact device to measure inspiratory and expiratory lung function parameters in adults and children. In addition the SpiroSphere can collect, store and transfer vital data from other external devices.

It can be used by physicians in the office or hospital and in occupational medicine.

Federal U.S. law restricts this device to sale by or on the order of a physician. (Rx only)

## Table of Contents

| Indications for Use                         | 2  |
|---------------------------------------------|----|
| Notes on Safety in this Instruction Manual  | 4  |
| Declaration of Conformity                   | 4  |
| Device Description                          | 5  |
| Unpacking and Starting Operation            | 5  |
| The SpiroSphere                             | 6  |
| Start-Up                                    | 7  |
| Troubleshooting                             | 9  |
| LED Status SpiroSphere                      | 9  |
| LED Status SpiroSphere Sensor               | 9  |
| Sensor insert                               | 10 |
| Setup                                       | 11 |
| The Home Screen                             | 13 |
| Sensor Check                                | 14 |
| Calibration Check                           | 14 |
| Linearity Check                             | 16 |
| Add Patient                                 | 17 |
| Search Patient                              | 19 |
| Actions                                     | 21 |
| Preparing a Measurement                     | 22 |
| Perform a Forced Spirometry Measurement     | 23 |
| Perform a Slow Spirometry Measurement       | 28 |
| Dosing                                      | 31 |
| Perform a Post Spirometry Measurement       | 32 |
| Adhoc Test                                  | 34 |
| Perform an Adhoc Test                       | 34 |
| Assign Adhoc Test now                       | 35 |
| Assign Adhoc Test later                     | 36 |
| Show, Edit, Delete and Print Tests          | 37 |
| Print Recorded Results                      | 40 |
| Settings and Tools                          | 41 |
| User Management                             | 54 |
| Update                                      | 69 |
| About Device                                | 69 |
| Restore Default Settings                    | 69 |
| Factory reset                               | 69 |
| Cleaning/Hygiene                            | 70 |
| General Safety Precautions                  | 72 |
| Graphical Symbols                           | 77 |
| Notes on EMC according to EN60601-1-2       | 80 |
| Technical Data                              | 81 |
| Item Numbers of Disposables and Accessories | 83 |

Page 3/84

## Notes on Safety in this Instruction Manual

Following the ANSI (American National Standards Institute) recommendations for safety notes, specific passages of this instruction manual are clearly marked as safety notes.

| Degree of<br>Danger | Injury<br>to<br>persons | Damages<br>to<br>property | Meaning of Indicator                                                                                                    |  |
|---------------------|-------------------------|---------------------------|----------------------------------------------------------------------------------------------------|--|
| <b>DANGER</b>       | Х                       |                           | <b>DANGER</b> indicates an immediate hazardous situation, which, if not avoided, may result in serious injury or death. Limited to extremely dangerous situations.        |  |
|                     | Х                       |                           | <b>WARNING</b> indicates a potential hazardous situation, which, if not avoided, may result in serious injury or death.                                                   |  |
|                     | Х                       | (X)                       | <b>Caution</b> indicates a potential hazardous situation,<br>which, if not avoided, may result in minor or slight<br>injury. Also used to indicate precarious procedures. |  |

Additional icons used in this manual:

|  | Important information on operation and other useful information. Does not warn of dangerous or harmful situations. |
|--|----------------------------------------------------------------------------------------------------|
|  | Tips, general information and information on operation.                                                            |

## Declaration of Conformity

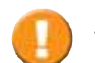

The original Declaration of Conformity document can be obtained from ERT.

## **Device Description**

The SpiroSphere is a compact spirometry device. Its Sensor Unit is battery-powered. The Main Unit can be powered by battery or power supply. The SpiroSphere is used to measure inspiratory and expiratory lung function parameters in adults and children. The measured data is saved into the device and can be read out at any time.

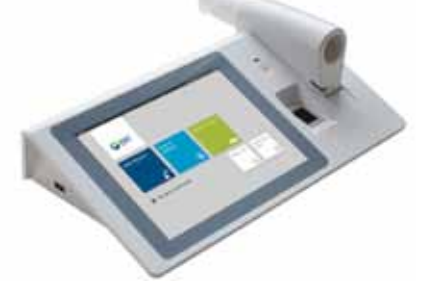

The disposable easy-to-exchange, high-quality pneumotach guarantees a high degree of patient safety and provides precise recording results.

The Main Unit is equipped with a graphical LCD touch display, providing a state of the art solution for selection of menu functions and the navigation throughout the menu.

The SpiroSphere Sensor is paired via Bluetooth with the Main Unit.

A printer can be connected with the SpiroSphere and all needed data can be printed. Moreover, it is possible to transfer data via USB, WiFi, 3G and Ethernet.

The device can be used by physicians in the office or hospital as well as in occupational medicine.

## Unpacking and Starting Operation

SpiroSphere is delivered with the following accessories\*:

- 1 Main Unit
- 1 SpiroSphere Sensor
- 1 Power Supply
- 4 ERT PT with Mouthpiece
- 2 Nose clips and Pads
- 1 Instruction manual

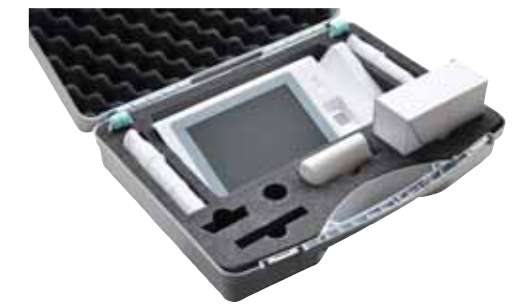

The "Return of Goods in Medical Institution/Certificate of Hygiene" is provided as a separate document/flyer.

**Death due to suffocation may occur if packing material is swallowed.** Store packing material out of reach of children and dispose of properly!

**WARNING** Use only **ERT** approved accessories and spare parts for this medical device.

\* Depending on the type of equipment either included in the delivery or available as an option

Version 00.16 • 18MAY2017

Page 5/84

## The SpiroSphere

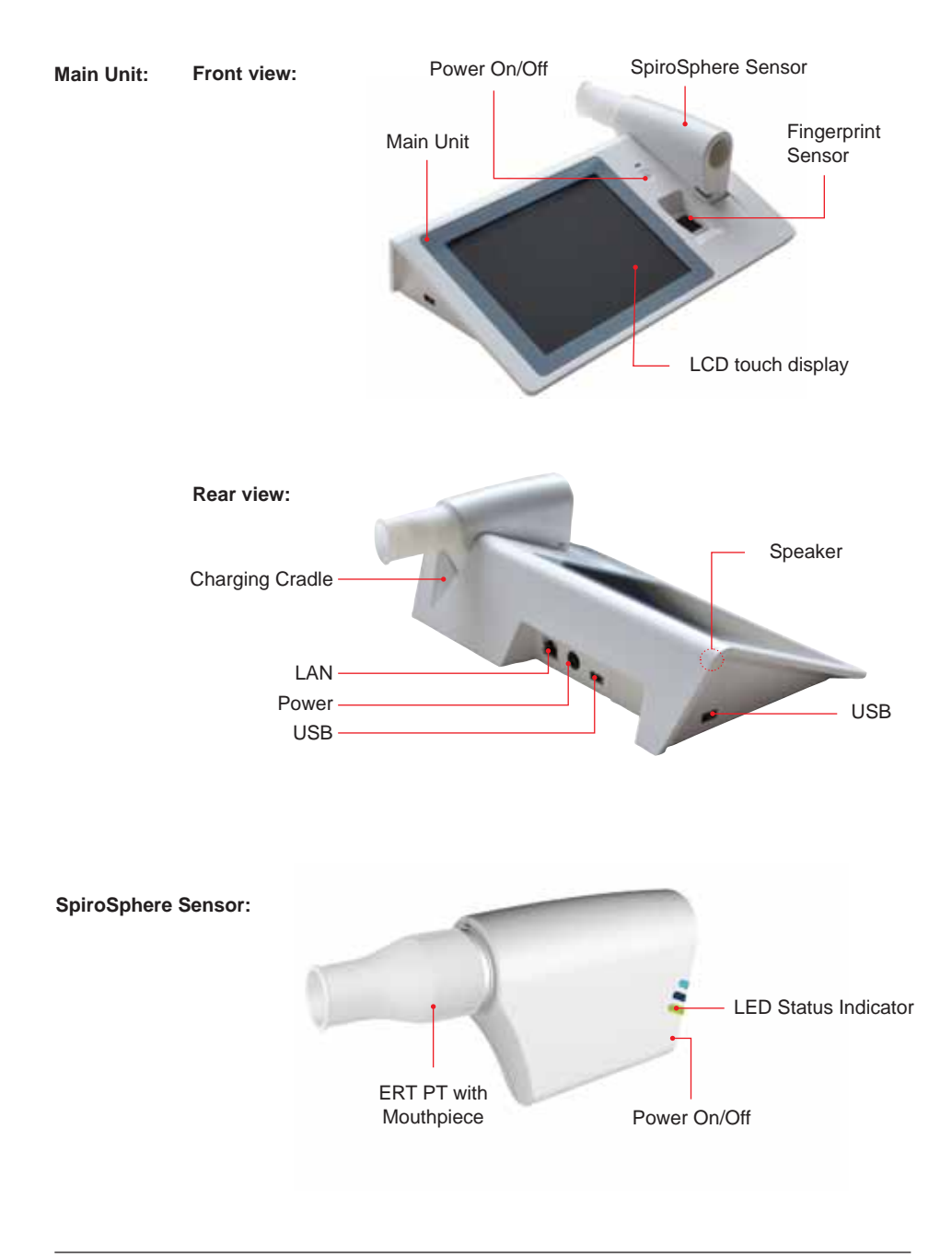

Page 6/84

SpiroSphere® Instructions for Use

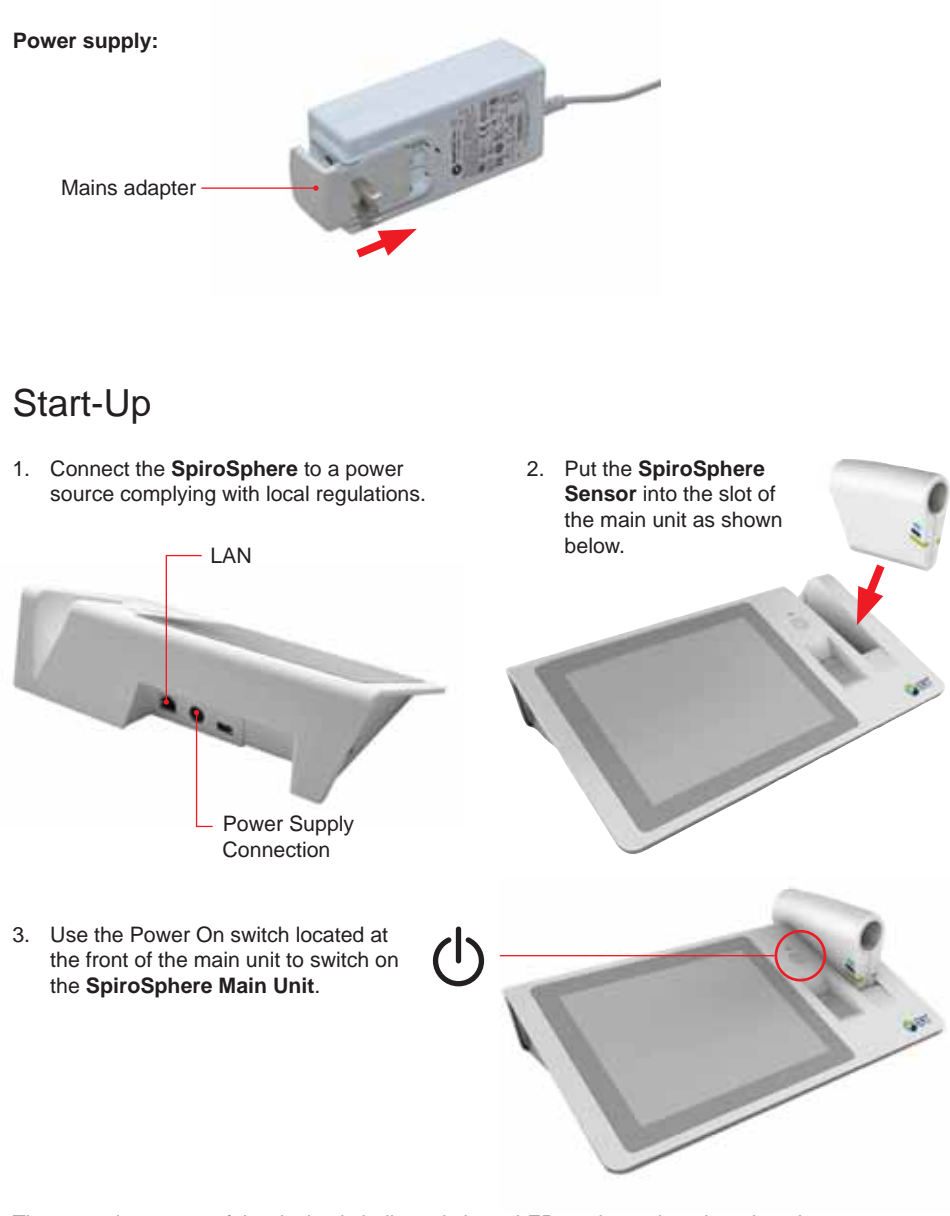

The operating status of the device is indicated via an LED on the main unit and on the SpiroSphere Sensor.

Prior to the first usage, switch on the SpiroSphere Sensor by pressing the "Power On" switch 4. located at the back side of the SpiroSphere Sensor.

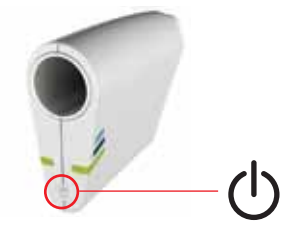

5. Ensure an ERT PT is inserted into the SpiroSphere Sensor.

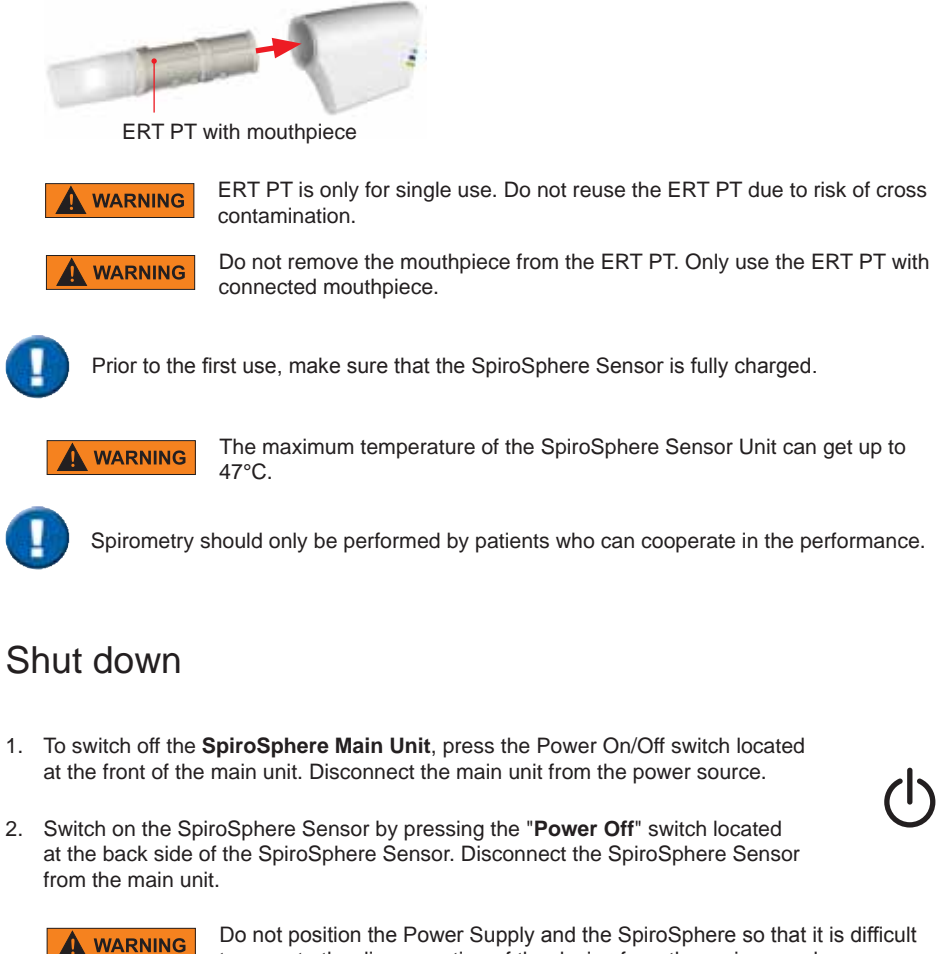

to operate the disconnection of the device from the mains supply.

Page 8/84

## Troubleshooting

## LED Status SpiroSphere

|                |                |                       | To do: |
|----------------|----------------|-----------------------|--------|
| $(\mathbf{l})$ | Blue LED On    | Main Unit powered on  | N/A    |
| $\smile$       | Blue LED Off   | Main Unit powered off | N/A    |
|                | Blue LED Pulse | Main Unit Standby     | N/A    |

| Orange LED On          | Charging                        |                                        |
|------------------------|---------------------------------|----------------------------------------|
| Orange LED Off         | Not charging/ charging complete |                                        |
| Orange LED<br>blinking | Low battery                     | Connect Main Unit to a<br>power socket |

## LED Status SpiroSphere Sensor

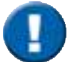

Only the highest priority LED at a time is turned on (LED priority: Orange - Blue).

| Orange LED On                 | Charging in cradle                       |                                                             |
|-------------------------------|------------------------------------------|-------------------------------------------------------------|
| Orange LED Off                | No charging/ charging complete in cradle |                                                             |
| Orange LED<br>blinking slowly | Low battery                              | Put the SpiroSphere Sensor into the cradle of the Main Unit |
| Orange LED<br>blinking fast   |                                          | Indicates an error in the SpiroSphere Sensor                |

| Blue LED blinking slowly | SpiroSphere Sensor is actively transferring data to the Main Unit |                                                                          |
|--------------------------|-------------------------------------------------------------------|--------------------------------------------------------------------------|
| Blue LED Off             | Device in sleep mode                                              | Put the device into the<br>charging dock or press the<br>Power On switch |
| Blue LED blinking fast   | Device powered on and paired with Main Unit                       |                                                                          |

## Error Messages

Version 00.16 • 18MAY2017

Page 9/84

### Sensor insert

Take care that you have aligned the rail with the sensor holes of the PT tube with the grooved edge of the SpiroSphere Sensor (as below) when inserting the ERT PT into the SpiroSphere Sensor:

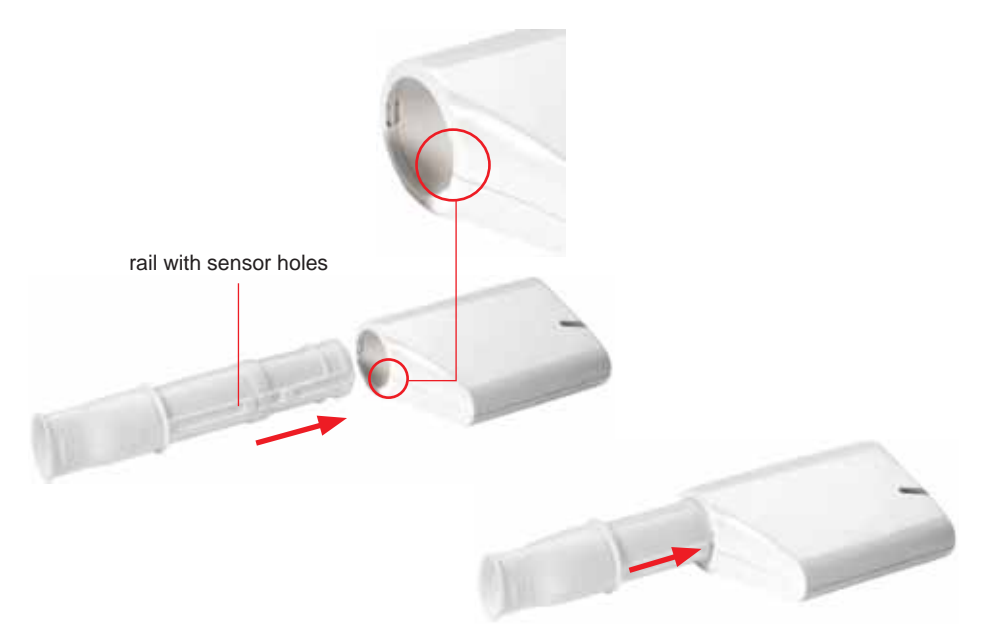

The ERT PT should be inserted fully without force.

## Setup

Prior to the first use, a system setup needs to be performed. After switching on the SpiroSphere for the first time, following screen appears:

| E |
|---|
| p |
|   |

Enter the Global Password and press **<OK>**. (The preset global password is "691982".)

The System Setup wizard starts automatically.

Follow the system setup steps (step 1 - 6) and enter or select the appropriate settings. Tap on <Next> to confirm the respective settings and to continue with the next step.

| alian befaul and ball b | System Setup 1 of 6 | IS IT IS Assessed 1916 IP BD |
|-------------------------|---------------------|------------------------------|
| Language Settings       |                     |                              |
| Language                |                     | English (US)                 |

1. Language Settings Select the appropriate language and confirm with <Next>.

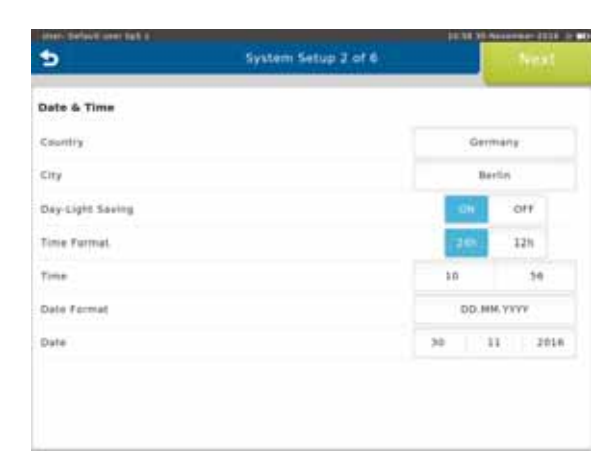

#### 2. Date & Time Settings

Select the appropriate settings and confirm with <**Next**>.

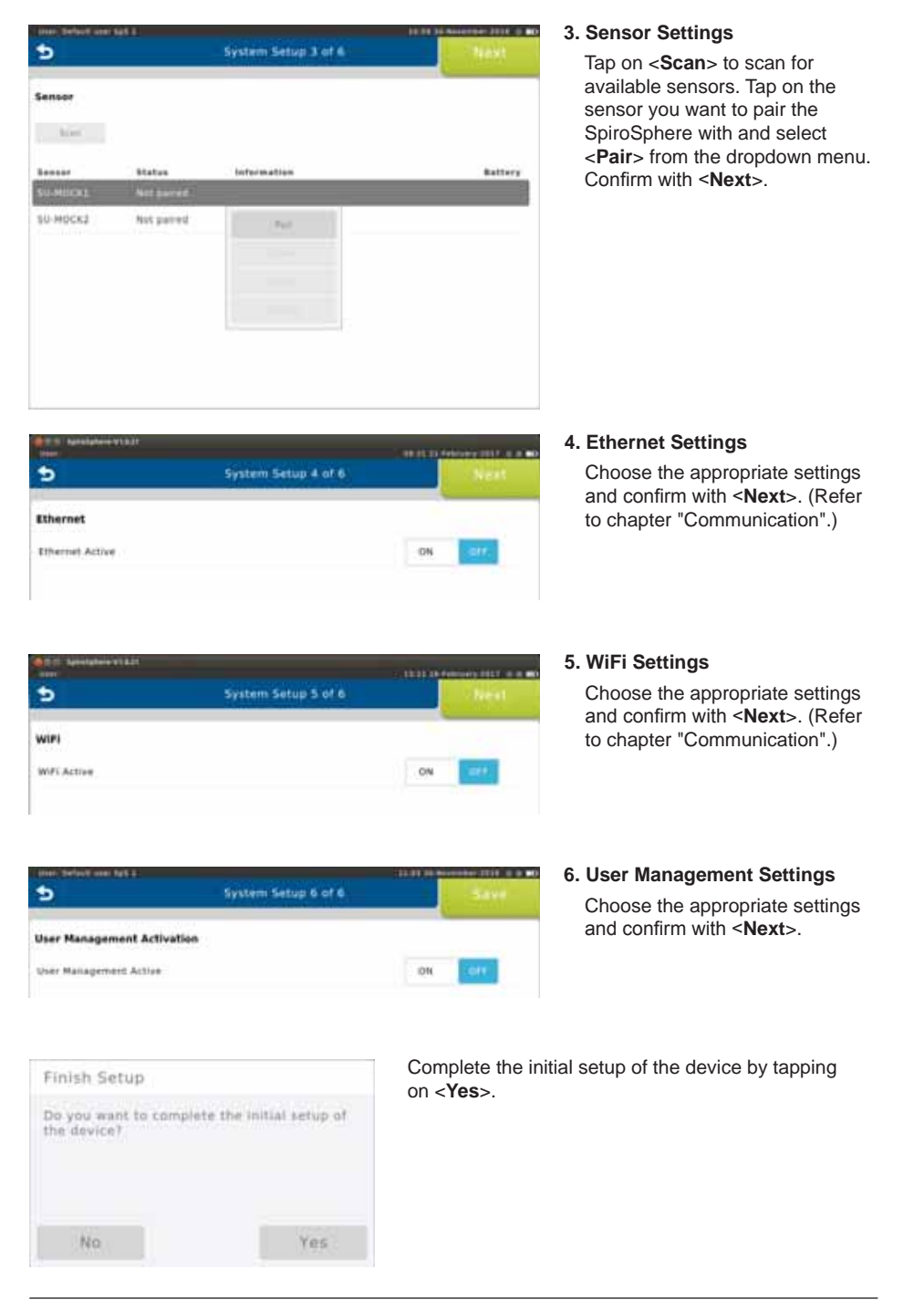

Page 12/84

## The Home Screen

After the SpiroSphere has been set up, upon powering on the device the following screen appears:

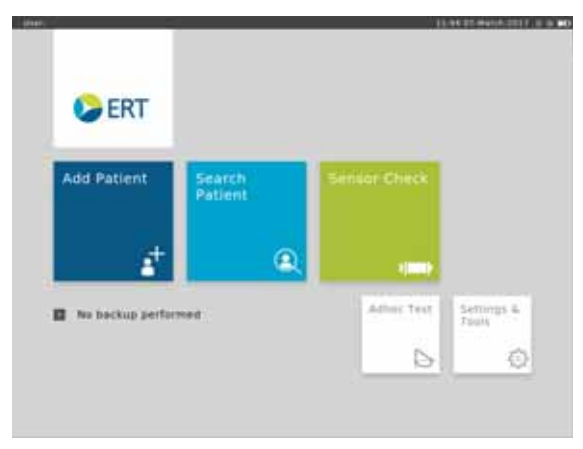

Here, you can select the submenus "Add Patient", "Search Patient", "Sensor Check", "Adhoc Test" as well as "Settings and Tools" by tapping on the respective button.

| Add Patient      | Enter patient data for a new patient into your patient directory and start a test.                                                          |
|------------------|----------------------------------------------------------------------------------------------------|
| Search Patient   | Search for a specific patient in your patient directory. Select a specific patient from the list to perform a test or to edit his/her data. |
| Sensor Check     | Perform a volume or linearity check.                                                                                                    |
| Adhoc Test       | Immediately perform a test without entering patient data or searching for a specific patient first.                                         |
| Settings & Tools | Change settings.                                                                                                    |

## Sensor Check

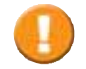

The **ERT PTs** included with the delivery are pre-calibrated as part of manufacture. A sensor check can be performed to confirm accurate measurement data.

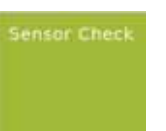

Tap <Sensor Check> to perform a sensor check.

The sensor check consists of a calibration check as well as a linearity check.

| * 🔺 | Sensor C          | heck         | End |
|-----|-------------------|--------------|-----|
|     | Californian Chave | Areasty Deer |     |

Т

Tapping on the "i"- symbol will display information on the respectively selected check type.

## **Calibration Check**

In order to perform a calibration check, tap on **<Calibration Check>**. Following screen appears:

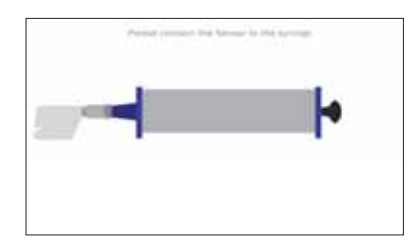

Ensure a new ERT PT (with mouthpiece removed) is connected to the 3 L calibration syringe via an adapter (as shown).

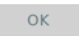

Proceed by tapping **<OK**>. A zero adjustment of the connected SpiroSphere Sensor will be performed automatically.

Page 14/84

The **calibration check** is used to check the volume accuracy within 3 different flow ranges. With each syringe stroke, the volume accuracy should be within  $\pm$  3 %.

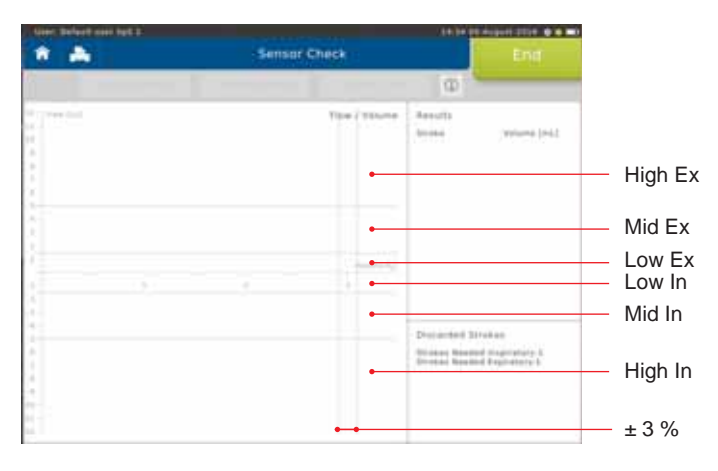

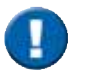

It is important to pump without interruption from impact to impact. The first pump stroke is not relevant and will be discarded. There should be one pump stroke in each of the following flow ranges; low, mid and high range.

1 syringe stroke = pump twice, i.e. from impact to impact.

Screen display after a total of three syringe strokes:

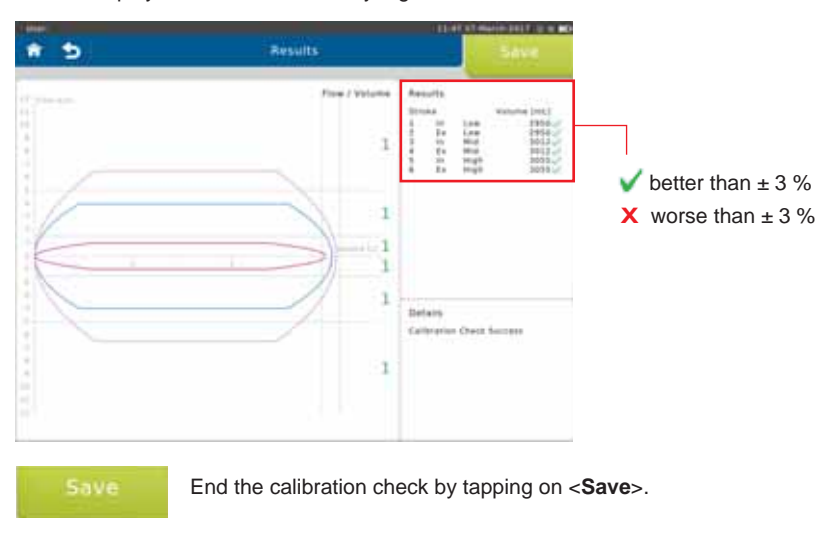

## Linearity Check

In order to perform a linearity check, tap on <Linearity Check>. Proceed as described in the "Calibration Check" section.

During a linearity check, volume accuracy at different flows is tested. Three syringe strokes at a low, three at a mid-range flow and three at a high flow are required.

With each syringe stroke, the volume accuracy should be within  $\pm$  3 %.

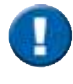

It is important to pump without interruption from impact to impact. The first pump stroke is not relevant and will be discarded. Three pump strokes are required in each of the following flow levels; low, mid and high range.

1 syringe stroke = pump twice, i.e. from impact to impact.

Screen display after a total of 9 syringe strokes:

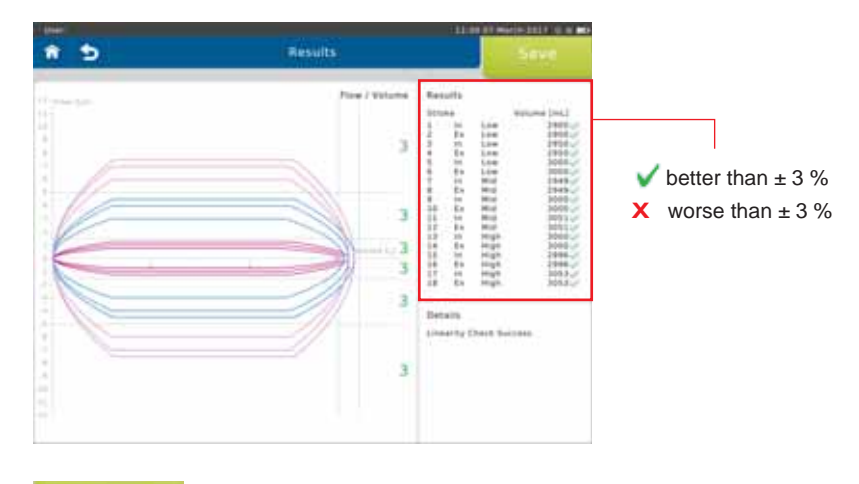

Save

End the linearity check by tapping on **Save**.

## Add Patient

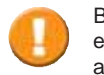

Before measuring a patient for the first time, the patient's personal data has to be entered. Predicted values are calculated from patient data, so verify that the entered data are correct. Incorrect patient data produces incorrect predicted values!

#### Add Patient

To add a new patient to your patient directory, tap on the "Add Patient" button on the Home Screen. The following screen appears:

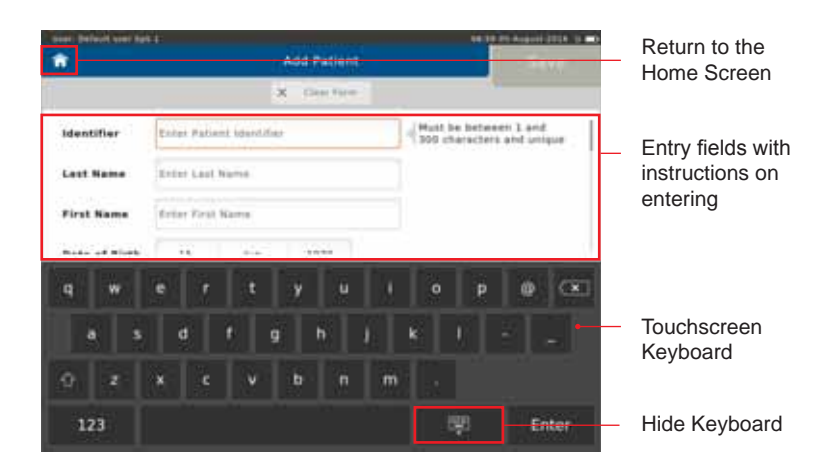

#### Enter

Enter the appropriate patient data using the touchscreen keyboard and confirm with **<Enter>**. The cursor automatically jumps to the next entry field.

The following data **must** be entered:

| 0              |                                            |              |             |              |                       |
|----------------|--------------------------------------------|--------------|-------------|--------------|-----------------------|
| Identifier:    | Enter the Patient Identifier               |              |             |              |                       |
| Last Name:     | Enter the Patient's last name              |              |             |              |                       |
| First Name:    | Enter the Patient's first name             |              |             |              |                       |
| Date of Birth: | Select appropriate [<br>< <b>Return</b> >. | Day, Month   | and Year of | Birth and co | ontinue by tapping on |
| 14             | june                                       | 19           | 79          |              |                       |
| 15             | July                                       | 19           | 80          |              |                       |
| 16             | August                                     | 19           | 81          |              |                       |
|                |                                            | 0 <b>9</b> 0 | Return      |              |                       |

| Age:                | The Patient's age will be calculated automatically from the entered date of birth |
|---------------------|-----------------------------------------------------------------------------------|
| Gender:             | Select appropriate gender                                                         |
| Height:             | Enter the Patient's height                                                        |
| Weight:             | Enter the Patient's weight                                                        |
| Ethnicity:          | Select the appropriate ethnicity                                                  |
|                     |                                                                                   |
| Additionally, there | is an option to enter:                                                            |
| Technician:         | Enter the Technician's name                                                       |
| Physician:          | Enter the Physician's name                                                        |
| Set A Name 1:       |                                                                                   |
| Set A Name 2:       |                                                                                   |
|                     |                                                                                   |

As soon as all required patient data is entered, tap on **Save**> to save the patient to your patient directory.

| over: Defeuil seer Tall 8 |              | 10.15.11.00 August 2114 15 |
|---------------------------|--------------|----------------------------|
| <u>í</u>                  | Add Patient  | Save                       |
|                           | M. Low Asso. |                            |

If you want to discard all data just entered, tap on <**Clear Form**>. All entry fields will be cleared.

Screen display after patient data input:

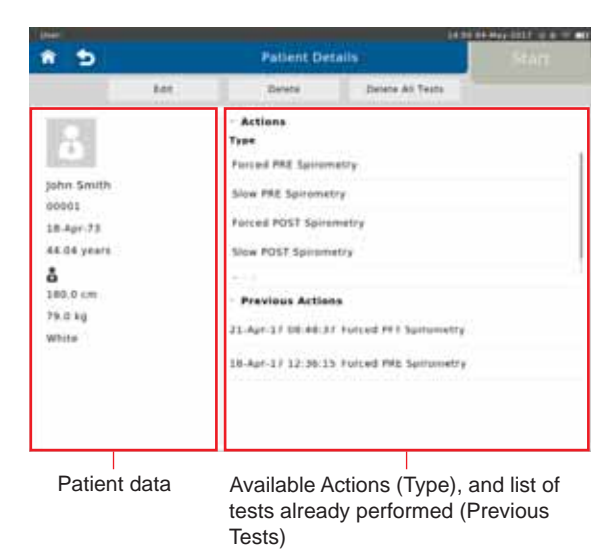

## Search Patient

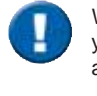

When a patient whose data is already stored in the database comes for another visit, you can reload his/her data from the patient directory. You do not have to enter the data again.

| Search  |   |
|---------|---|
| Patient |   |
|         |   |
|         | 3 |

Tap on the "Search Patient" button on the Home Screen to open the list of all patient data saved in the database.

#### The following screen appears:

| * *        | A Patient Orec |           |    | rectory | Start      |   |               |                      |
|------------|----------------|-----------|----|---------|------------|---|---------------|----------------------|
|            | 4              | ARE       | 41 |         | Search     | 9 |               |                      |
| Identifier |                | Last Bame |    |         | First Name |   | Date of Birth |                      |
| 10000      |                | Warth     |    |         | Mbr        |   | 15-jui-80     |                      |
| 000001     |                | Smith     |    |         | Jahn.      |   | 15-jui-80     | list of all patients |
| 00052      |                | Husterman |    |         | Max        |   | 15-jul-73     |                      |
|            |                |           |    |         |            |   |               |                      |
|            |                |           |    |         |            |   |               |                      |

| ± | Add |
|---|-----|
|   |     |

data of a new Patient can be entered

| All        |                                                            |
|------------|------------------------------------------------------------|
| All        | Display all tested patients                                |
| Today.     | <ul> <li>Display all Patients tested today</li> </ul>      |
| Yesterday  | <ul> <li>Display all Patients tested yesterday</li> </ul>  |
| This Week  | <ul> <li>Display all Patients tested this week</li> </ul>  |
| This Month | <ul> <li>Display all Patients tested this month</li> </ul> |

| <br> | C |        |
|------|---|--------|
|      |   | 1112.0 |
|      |   |        |

Q

Search for specific Patients by entering his/her last name or ID. Entering the first letter or the first character of the patient's ID is sufficient as well: If e.g. "S" is entered, all patients whose last names start with "S" are displayed.

If a listed patient is selected, the following fly-out menu appears:

| • •                |    | Patient Directory  |    |       |                    |   |                            |
|--------------------|----|--------------------|----|-------|--------------------|---|----------------------------|
|                    | £, | Are                | 81 | -     | Sedich             | 9 |                            |
| Beenither<br>10001 |    | Last Rome<br>Worth |    |       | First Name<br>Mike |   | Date of Birth<br>15-jul-80 |
|                    |    |                    |    |       |                    |   | 15 (47.40)                 |
| 0002               |    | Hustermann         |    | tier  |                    |   | 15-jul-72                  |
|                    |    |                    |    | 100   |                    |   |                            |
|                    |    |                    |    | Detet |                    |   |                            |

Start

Tap on **<Start>** to display the patient's personal data on the left.

1

| * 5                                              |     | Patient Det                                                                                          | alis .                                                    | Start |                                                                                                    |
|--------------------------------------------------|-----|----------------------------------------------------------------------------------------------------|-----------------------------------------------------------|-------|----------------------------------------------------------------------------------------------------|
|                                                  | 846 | Deinte                                                                                               | Oviete All Tests                                          |       |                                                                                                    |
| John Smith<br>cooceL<br>15-jul-80<br>30-84 years |     | Actions<br>Tree<br>Forced Pre Spirons<br>Slow Pre Spirons<br>Forced Past Spiron<br>Slow Post Spirons | Betails<br>toy PRE<br>y PRE<br>witry POST<br>ry POST      |       | In the " <b>Actions</b> "section,<br>all conductable actions are<br>listed.                                    |
| 183.0 cm<br>85.0 kg<br>White                     |     | - Proview Action<br>07.Mar.1711.55.95<br>07.Mar.1711.55.95<br>07.Mar.1711.52.10                      | Poised POST Settemetry<br>DOSING<br>Posted PRE Settemetry |       | The " <b>Previous Actions</b> "<br>section shows the actions<br>already performed for the<br>specific patient. |

Edit

Tap on **<Edit>** to display the patient's demographic information. If incorrect patient data was entered or if the patient data need to be updated (e.g. due to weight or height change in children), the respective data can be edited and will be used for future tests.

| • •        | Edit Patient | Save |
|------------|--------------|------|
|            |              |      |
| Identifier |              |      |
| Last Name  | Schindelmann |      |
| First Name | Shefan       |      |
| N          | 10 1         |      |

Delete Each patient can be completely deleted from the patient directory by tapping **Delete**>.

#### A "Warning" appears:

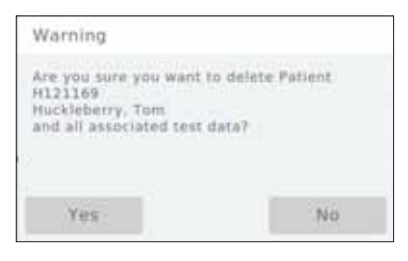

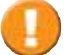

Tapping on "**Yes**" will **irrevocably delete** the selected patient including all saved measurements performed for that patient!

## Actions

SpiroSphere is capable of performing different types of measurements.

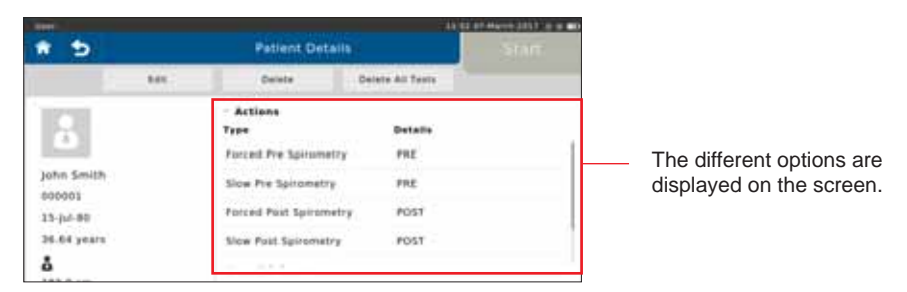

Forced Pre Spirometry Forced Post Spirometry Slow Pre Spirometry Slow Post Spirometry Dosing Forced Spirometry (Flow/Volume loop) pre bronchospasmolysis Forced Spirometry (Flow/Volume loop) post bronchospasmolysis Slow Spirometry pre bronchospasmolysis Slow Spirometry post bronchospasmolysis Input Medication, Medication time and Technican

## Preparing a Measurement

|                    |      | , 🕛                  | Please obso<br>system. Ver<br>attached in t | erve the instructions for hygiene of your<br>rify that a new ERT PT with mouthpiece is<br>the SpiroSphere Sensor. |
|--------------------|------|----------------------|---------------------------------------------|----------------------------------------------------------------------------------------------------|
| * 5                |      | Patient Detai        | (ii)                                        | Start                                                                                                    |
|                    | 8.69 | Delete               | Gelvio Ali Testa                            | test and the second second second second second second second second second second second second second second    |
|                    |      | Actions<br>Type      | Details                                     |                                                                                                    |
|                    |      | Forced Fig. Spreampt | 1                                           | Select a measurement                                                                                              |
| John Smith         |      | Sion Pre Spinometry  | PRE                                         | (e.g. <b><forced b="" pre="" spirometry<="">&gt;)</forced></b>                                                    |
| 000001<br>13-hd-40 |      | Forced Post Spiromet | Ty POST                                     | via tapping.                                                                                                    |
| 38.64 years        |      | Size Fast Spremetry  | POST                                        |                                                                                                    |
| 4                  |      |                      |                                             |                                                                                                    |

The measurement is started by tapping on <Start>.

#### The "Ambient Conditions" window appears:

| Ambient Cond           | pitions |      |     |          |
|------------------------|---------|------|-----|----------|
| Temperature            | •       | 23   | ч¢  |          |
| Relative<br>Humidity   | •       | - 29 |     |          |
| Barumatrix<br>Pressure | •       | 899  | 50% |          |
| Cancel                 |         |      |     | Continue |

**A** WARNING The patient must not interact with the SpiroSphere Main Unit.

| Ambient Cond           | pictions. |      |      |          |                                                       |
|------------------------|-----------|------|------|----------|-------------------------------------------------------|
| Temperature            |           | 28   | чС   |          |                                                       |
| Relative<br>Humidity   | •         | - 19 |      |          | Current room temperature (°C)                         |
| Barumatris<br>Pressure | •         |      | 10.0 |          | <ul> <li>Current barometric pressure (hPa)</li> </ul> |
| Cancel                 |           |      |      | Continue |                                                       |

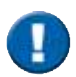

When the test is started, an automatic zero adjustment of the connected ERT PT is performed. Hold the SpiroSphere Sensor still and wait for the zero adjustment to be completed before approaching the mouthpiece.

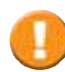

As soon as the zero adjustment is completed, the patient should close his/her nose with the nose-clip, take the mouthpiece between his/her teeth and seal his/her lips tightly around the mouthpiece. Check the correct position of the mouthpiece!

Page 22/84

The dete

The ATP-BTPS correction factors for inspiratory and expiratory flows and volumes will be determined from the ambient data. Therefore, ambient data must be updated at regular intervals. Incorrect or imprecise ambient data will result in incorrect measurement results.

The **SpiroSphere** must not be exposed to direct sunlight nor positioned immediately near heating elements.

The current ambient conditions are to be entered manually. In this case, the ambient data should be updated if the room temperature changed by more than 2°C or if relative humidity changed by more than 10%.

Continue

Tap on **<Continue>** to apply the ambient data entered.

## Perform a Forced Spirometry Measurement

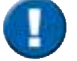

Make the proper preparations according to ATS/ERS guidance.

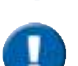

Please note: During the whole examination the patient must stay on the mouthpiece.

The patient breathes normally (figure (1)) until a steady tidal breathing is shown. From tidal breathing, the patient is instructed to inhale as deeply as possible (inhale to TLC - figure (2)).

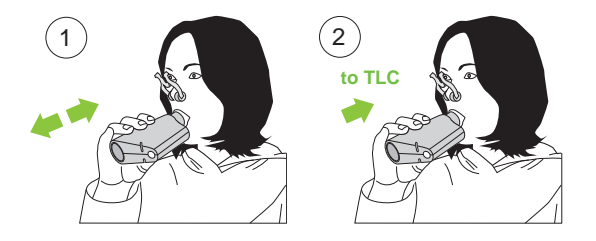

#### Screen display:

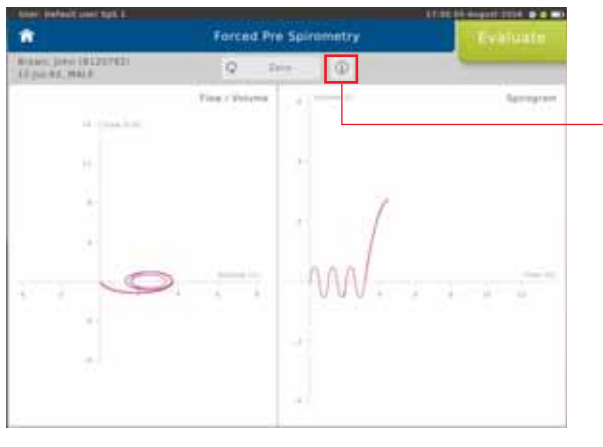

Tapping on the "i"-symbol will display information on the measurement procedure.

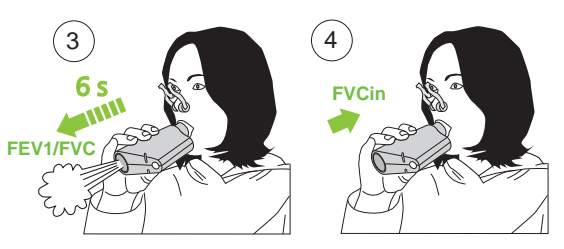

Without interruption, the patient should immediately exhale as fast and as much (FEV1) and as long (FVC) as possible (figure 3). According to the ATS/ERS guidelines, exhalation should be for a minimum of 6 sec for adults, and 3 sec for children. The maneuver is usually completed by an inhalation (figure 4).

Screen display:

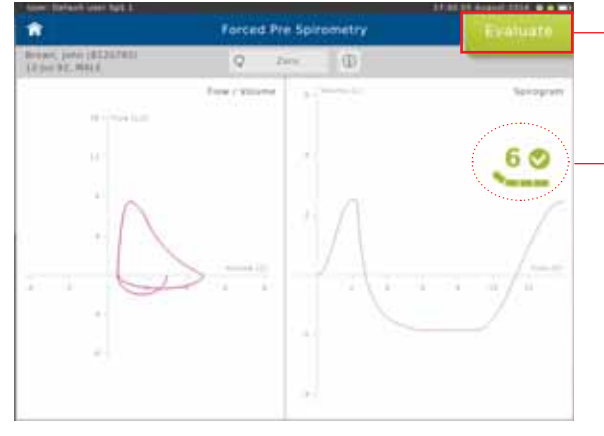

Flow-Volume curve

Volume-Time tracing

Tap <**Evaluate**> to end the first effort.

End of Test criteria is displayed as dynamic icon (time of exhalation and plateau). Small tick indicates 6 seconds reached.

Large tick indicates 6 seconds reached and plateau.

Screen display after the first effort:

| they before neers                      | #11. |         |                   |              |       |   | 81.00 des |               |
|----------------------------------------|------|---------|-------------------|--------------|-------|---|-----------|---------------|
| * 5 #                                  |      |         | Fore              | ed Pre Spini | metry |   | ant i     |               |
| Reason jobs (0121<br>12 pair 91, 941.8 | 1421 | 6       | 44                | 0-r          | 4     |   |           |               |
| C                                      | The  | > veium | A NAME OF COMPANY | ~            |       | e | /         | Arrepter<br>T |
|                                        | 4213 |         |                   | 11.44.24     |       |   |           |               |
| Farameter.                             | Pres | 040     | S.Pied            |              |       |   |           |               |
| PEVLUI                                 | 3.87 | 1.34    | 47                | 3.38         |       |   |           |               |
| PENSIPHEIMI                            | 84   | 7.8     | 9.0               | 10.          |       |   |           |               |
| FVC D1                                 | 8.34 | 4.73    | 31                | 4.32         |       |   |           |               |
| PEP 25%2                               |      | 7.48    |                   | 2.44         |       |   |           |               |

The upper left part of the chart section shows the recording of the flow-volume loop. The upper right part shows the volume-time tracing. The lower section of the screen displays the predicted values calculated from the patient data and the actual values measured from first effort. **Pred** = Predicted value

Best = Best value of all valid efforts.

**%Pred** = Best value in % of predicted values

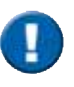

The quality of the flow-volume loop depends on the patient's cooperation. In order to assess repeatability and quality, it is recommended to perform at least 3 efforts according to ATS/ERS guidelines.

The results of the best and the second best effort for FEV1 and FVC may differ by  $\leq$  150 mL (or < 5 %). For FVC  $\leq$  1 L a difference of  $\leq$  100 mL is valid<sup>\*</sup>.

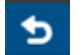

If necessary, it is possible to terminate the test prematurely. In this case, a warning message is displayed.

Start Effor

Start the next effort by tapping on <Start Effort>.

Screen display after three efforts:

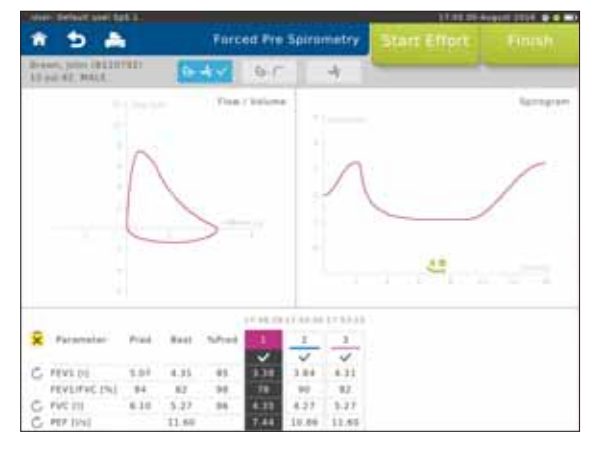

The "**Best**" column displays the best value out of all valid efforts. Definition of the best effort depends on the Settings selected (see: >Settings Spirometry >Forced Spirometry >Measurement).

Scroll down to display further parameters (if applicable)

Literature:

MR Miller et al. Series "ATS/ERS Task Force: Standardisation of Lung Function Testing", Standardisation of Spirometry, Eur Respir J 2005; 319-338. Copyright © ERS Journals Ltd. 2005

#### Change View:

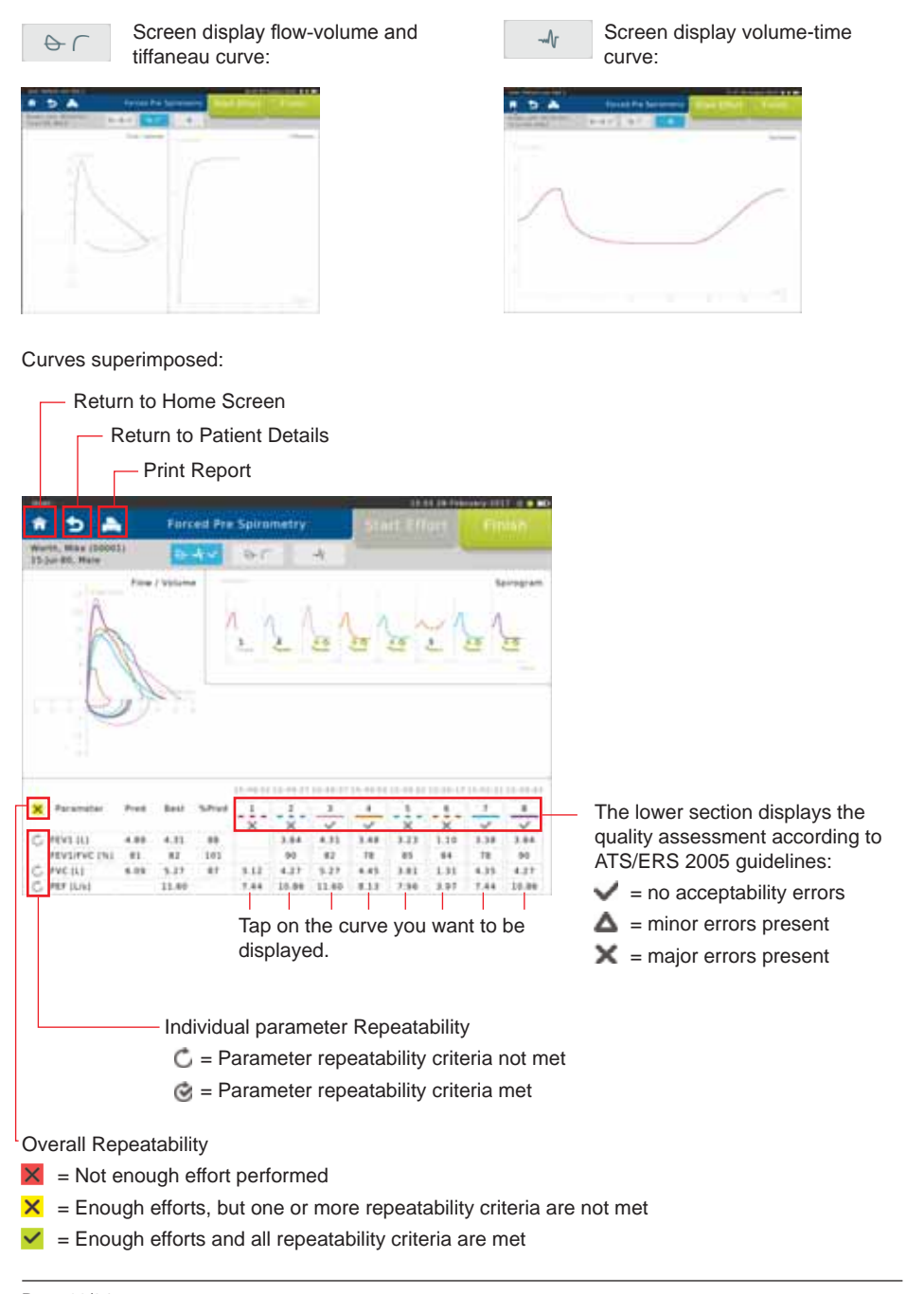

Page 26/84

#### Deactivate/reactivate efforts

If several efforts were performed, individual efforts (e.g. efforts with insufficient patient cooperation) can be deactivated. The system can also automatically deactivate efforts as a result of system detected ATS/ERS acceptability errors. Behaviour can be configured in Settings.

#### Procedure:

Mark the effort to be deactivated (in our example Effort 4). Following window appears:

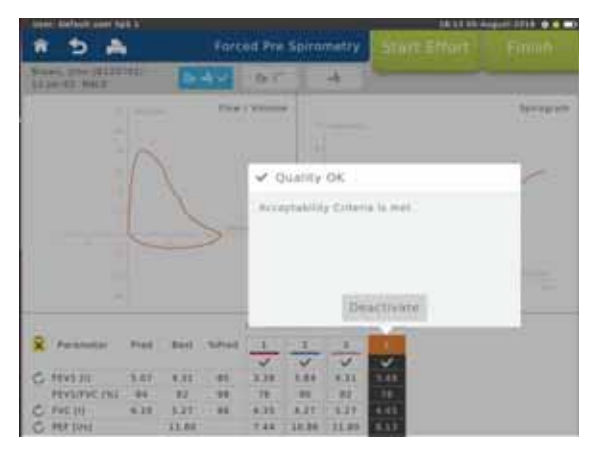

Tap on <**Deactivate**>. Tapping on <**OK**> will deactivate the selected effort. Successfully deactivated efforts will appear as a dashed line at the top of the column.

| 10 |              |      |       |       | \$7.44.29 | 11:53.04 | 11.05-23 | 18:12:18 |                                 |
|----|--------------|------|-------|-------|-----------|----------|----------|----------|---------------------------------|
| ×  | Farameter    | PHE  | Best  | Trint | 1         | 2        | 100.00   | 4        |                                 |
|    |              |      |       |       | ~         | ~        | ~        | ~        |                                 |
| C  | FEV1 (1)     | 5.07 | 4.33  | 85.   | 3.38      | 3.84     | 4.33     | 3.48     | <ul> <li>Deactivated</li> </ul> |
|    | FEV3/FVC [%] | 84   | 62    | 9.0   | 78        | 90       | 82       | -78      | trial                           |
| C  | FVC (II)     | 8.10 | 5.27  | 8.6   | 4.35      | 4.27     | 5.27     | 4.45     | tital                           |
| C  | PEP [Us]     |      | 11.60 |       | 7.44      | 10.86    | 11.60    | 8.13     |                                 |
|    |              |      |       |       |           |          |          |          |                                 |

An effort deactivated by mistake can be reactivated again by tapping on the respective effort again. Tap on"**Reactivate**"in the following window to reactivate the effort.

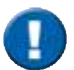

Deactivated efforts will not be taken into consideration when calculating the Best Effort and Predicted Calculations.

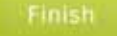

End and save the test by tapping on <Finish>.

## Perform a Slow Spirometry Measurement

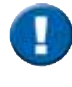

Make the proper preparations according to ATS/ERS guidance.

When the test is started, an automatic zero adjustment of the connected ERT PT is performed. Hold the SpiroSphere Sensor still and wait for the zero adjustment to be completed before approaching the mouthpiece.

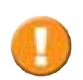

As soon as the zero adjustment is completed, the patient should close his/her nose with the nose-clip, take the mouthpiece between his/her teeth and seal his/her lips tightly around the mouthpiece. Check the correct position of the mouthpiece!

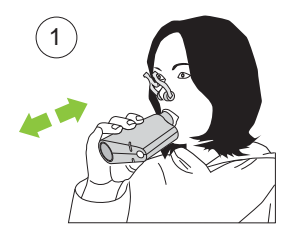

#### Performance of an "ERV Maneuver":

Tidal breathing should be continued for a longer period of time (figure 1). A stable breathing baseline is absolutely required to determine the lung volumes ERV and IC correctly.

Tidal breathing

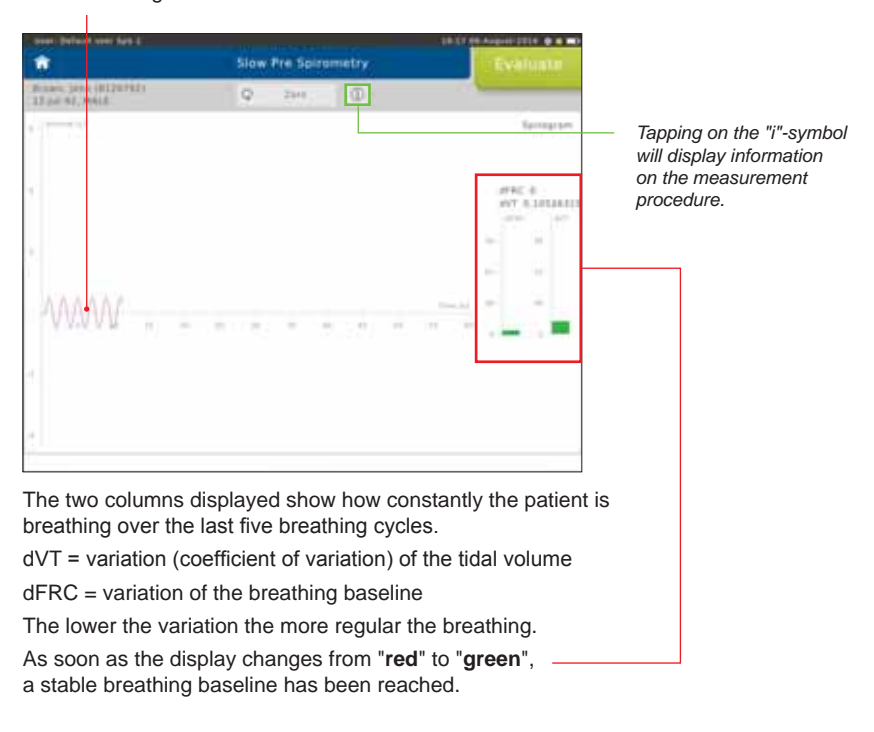

The patient should exhale slowly (see "Note" below) and completely (ERV - figure (2)) followed by a slow and complete inhalation (VCin - figure (3)). Then, continue to breathe normally.

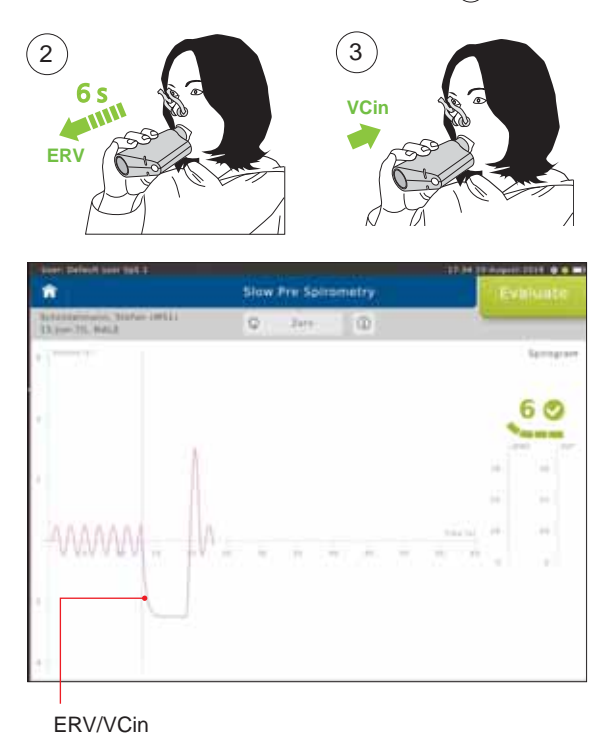

In order to reach the end-expiratory level the following two criteria must be complied with according to ATS/ERS.

- 1. Duration of expiration (ERV)
  - Patients must exhale for at least 6 seconds.
- 2. End of Test Criteria (ERV)

Towards the end of the expiration it is important to motivate the patient to try hard. Within the last second of expiration the exhaled volume must not exceed 25 mL.

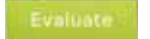

Tap on <**Evaluate**> to end the first effort.

#### Screen display after the first effort:

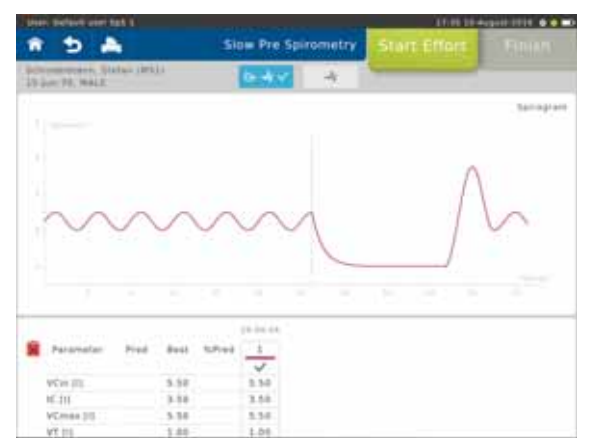

The upper section of the chart section shows the recording of the volume-time curve.

The lower section of the screen displays the predicted values calculated from the patient data and the actual values measured from first effort.

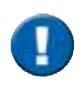

According to ATS/ERS criteria, at least three efforts should be performed. If the difference between the best and second best effort is greater than 0.150 L, further efforts should be performed.

If necessary, it is possible to terminate the test prematurely. In this case, a warning message is displayed to confirm that the test should be ended.

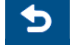

Tap on <Start Effort> to start the next maneuver.

Screen display after two efforts:

|                                   | 5                         | Slow Pre                                 | Spiremetry      | Start Effort | Finish |
|-----------------------------------|---------------------------|------------------------------------------|-----------------|--------------|--------|
| (me-73, 994.8                     | 04/04/11                  | 6.4                                      | - 4             |              |        |
|                                   |                           | A                                        |                 |              | Larrey |
| ww                                | M                         | 1V                                       | WW              | WW           | 1V     |
| foranstar                         | mer hat                   | 1-1011                                   |                 | wy           |        |
| Paratuster<br>artic 10            | Pres - 8415               | 1                                        | *               | m            |        |
| Parameter<br>VCH 111              | Pref 844                  | Scheep (14021)                           | 3<br>410<br>410 | m            |        |
| VUe III<br>VCess III<br>VCess III | Free Asst<br>6.10<br>5.10 | Scheel 1<br>5.50<br>5.50<br>5.50<br>5.50 | 1               | m            | ]^     |

The lower section of the screen displays the predicted values calculated from the patient data and the actual values measured during the test.

- Pred = Predicted value
- Best = Best values from all efforts
- **%Pred** = Best value in % of predicted values

Scroll down to display further parameters (if applicable)

The "**Best**" column displays the best value out of all valid efforts. Definition of the best effort = highest VCmax. (see: >Settings Spirometry >Slow Spirometry> Measurement)

## Dosing

Before the **post**-measurement is started you can input Medication, the Medication time and the Technician name.

Tap <**Dosing**>.

| 9                                                                                                    |                              | Patient Deta                                                                           | disp            |                               |                         |
|----------------------------------------------------------------------------------------------------|------------------------------|----------------------------------------------------------------------------------------|-----------------|-------------------------------|-------------------------|
|                                                                                                    | ine .                        | Deveta                                                                                 | Gelete Alt 1    | ests -                        |                         |
| An Smith<br>boot                                                                                                    | - An<br>Tran<br>For<br>Siley | tions<br>ed Post Spirometry<br>v Post Spirometry                                       | P+tu<br>Hry Pot | atta<br>IT<br>IT              |                         |
| 1.64 years                                                                                                    | Die                          | 114                                                                                    |                 |                               |                         |
| 8<br>83.0 cm<br>5.0 kg<br>mite                                                                                                    | - <b>P</b>                   | wviews Actions                                                                         | forced PDS1 5   | pituniatty                    |                         |
|                                                                                                    | 01.8                         | lar:1731:55:45                                                                         | DOSING          |                               |                         |
|                                                                                                    | 07-9                         | lat-17-11-52:10                                                                        | forces the So   | fumetry.                      |                         |
| Enter Dosir                                                                                                    | Tap c                        | on <enter< th=""><th>Dosing</th><th>&gt;</th><th>110.00.00 <b>0</b> 0 20</th></enter<> | Dosing          | >                             | 110.00.00 <b>0</b> 0 20 |
| Enter-Dosin<br>In bahadi saar kata<br>I                                                                                                    | Тар с                        | on < <b>Enter</b>                                                                      | Dosing          | >                             | Save                    |
| Enter Dosir<br>r Jarvit on htt J<br>5<br>Medication S                                                                                                    | Tap c                        | on <enter< td=""><td>Dosing</td><td>&gt;</td><td>Save</td></enter<>                    | Dosing          | >                             | Save                    |
| Enter Dosin<br>Policy on tet a<br>Medication s<br>Medication (                                                                                                    | Tap c                        | on <enter<br>Dosing</enter<br>                                                         | Dosing          | >                             | - Save I                |
| Enter Dosin<br>In Selection Lasts<br>Medication S<br>Medication I<br>Ime                                                                                                    | Tap c                        | on <enter<br>Dosing</enter<br>                                                         | Dosing          | >                             | Save                    |
| Enter Dosin<br>Medication S<br>Medication S<br>Medication I<br>Ime                                                                                                    | Tap c                        | on <enter<br>Dosing</enter<br>                                                         | Dosing          | >                             | Seve :                  |
| Enter Dosin<br>Medication S<br>Medication S<br>Medication C<br>Technician 0                                                                                                    | Tap c                        | on <enter<br>Dosing</enter<br>                                                         | Dosing          | >                             | Silve                   |
| Enter Dosin<br>Medication s<br>Medication s<br>Technician 0<br>9 W C<br>a s                                                                                                    | Tap c                        | on <enter<br>Dosing</enter<br>                                                         | Dosing          | ari be betwee<br>0 charactery | Serve<br>               |
| Enter Dosin<br>Medication S<br>Medication S<br>Medication 0<br>Q W C<br>a S                                                                                                    | Tap c                        | on <enter<br>Dosing</enter<br>                                                         | Dosing          | >                             | Seve<br>                |
| Andication S<br>Medication S<br>Me | Tap c                        | on <enter<br>Dosing</enter<br>                                                         | Dosing          | o p                           |                         |

The following data can be entered: -

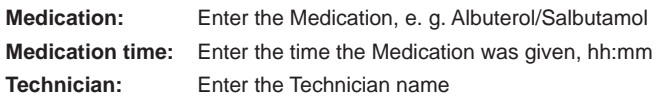

Tap on <**Save**> to save the dosing to your patient directory.

Version 00.16 • 18MAY2017

Page 31/84

## Perform a Post Spirometry Measurement

The Flow-Volume curve shows the immediate bronchospasmolytic effect. The expiratory portion of the Flow-Volume curve and consequently, maximal peak flow (PEF), forced expiratory volume after 1 sec (FEV1) as well as forced vital capacity (FVC) changes.

Screen display after the "Pre Measurement":

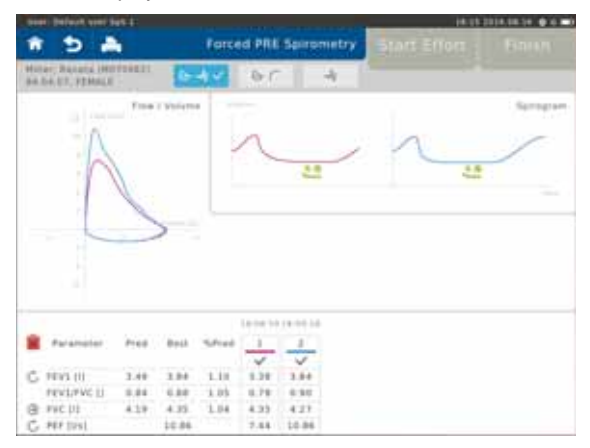

Screen display after the "Post Measurement":

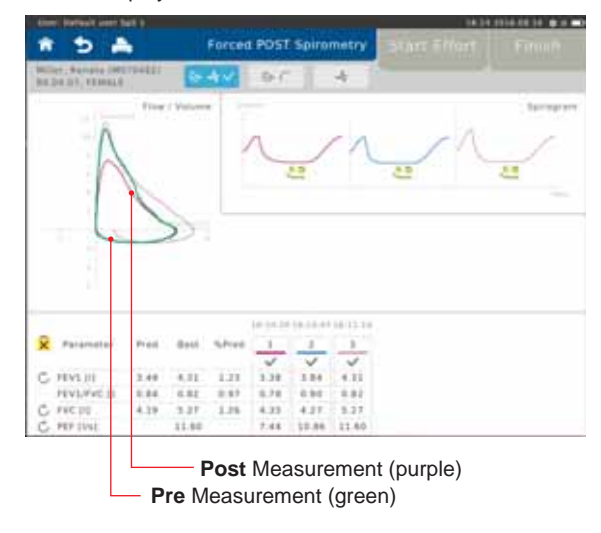

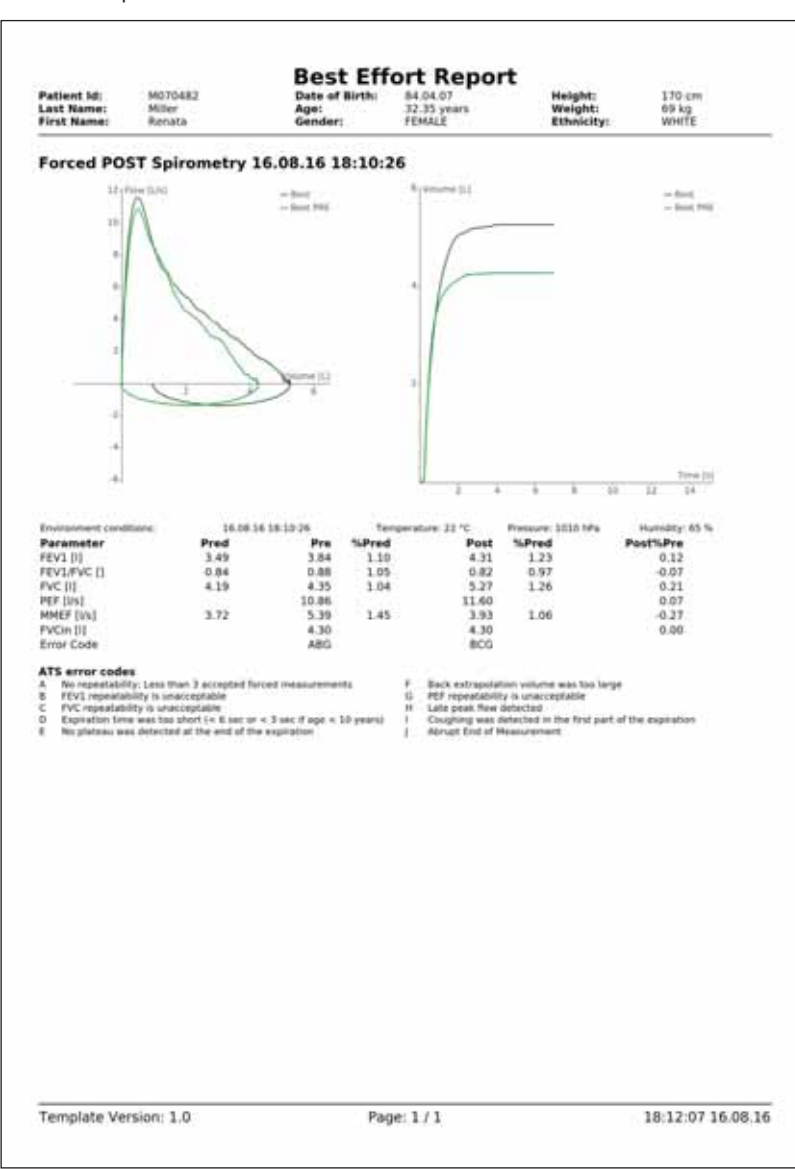

Pre-Post Report:

## Adhoc Test

With the **Adhoc Test** application it is possible to perform a Spirometry measurement without having to register the patient beforehand.

For example: An Adhoc test can be performed if a prompt measurement of a patient is urgently required (e.g. in an emergency situation).

It is possible to assign the measurements performed to a patient after the measurement has been completed or at some point later.

## Perform an Adhoc Test

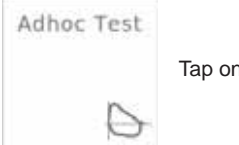

Tap on the "Adhoc Test" field on the Home Screen.

The "Ambient Conditions" window appears and zeroing occurs:

| Ambient Cond           | pitions |     |      |          |
|------------------------|---------|-----|------|----------|
| Temperature            | •       | 28  | 10   |          |
| Relative<br>Humidity   | •       |     |      |          |
| Barumatriu<br>Pressure | ٠       | 809 | 50.0 |          |
| Cancel                 |         |     |      | Continue |

#### Continue

Tap on **<Continue>** to apply the ambient data entered and perform three successive "Forced Spirometry" maneuvers as described. Once the test is completed, the following window appears:

| Confirmation      |                            |
|-------------------|----------------------------|
| Do you want to as | sign the test to a Patient |
|                   |                            |
|                   |                            |
|                   |                            |

## Assign Adhoc Test now

|           | 24         | dient Directory | fat are            |                                   |
|-----------|------------|-----------------|--------------------|-----------------------------------|
|           | E AM #     | - Search ()     | Contraction of the | — Tap on <add> and enter th</add> |
| dentifier | Last Name  | First Name      | Date of Both       | respective patient data (see      |
| 00001     | Warth-     | Mike            | 15-Jul-80          | chapter "Add Patient" for         |
| 100001    | Smith      | john            | 15-jul-80          | details).                         |
| 20002     | Hustermann | Max             | 15-(6-72           |                                   |
|           |            |                 |                    |                                   |
|           |            |                 |                    |                                   |
|           |            |                 |                    |                                   |
|           |            |                 |                    |                                   |
|           |            |                 |                    |                                   |
|           |            |                 |                    |                                   |
|           |            |                 |                    |                                   |

#### Following window appears:

| Information                     |      |
|---------------------------------|------|
| The test was successfully assig | med. |
|                                 |      |
|                                 |      |
|                                 | ÖK   |

OK

Finish by tapping **<OK>**.

## Assign Adhoc Test later

No Tap on <**No**>.

The patient which is not registered yet will appear as "Adhoc Patient" in the "Patient Directory". In order to assign a patient to the Adhoc test performed, tap on "Adhoc Patient".

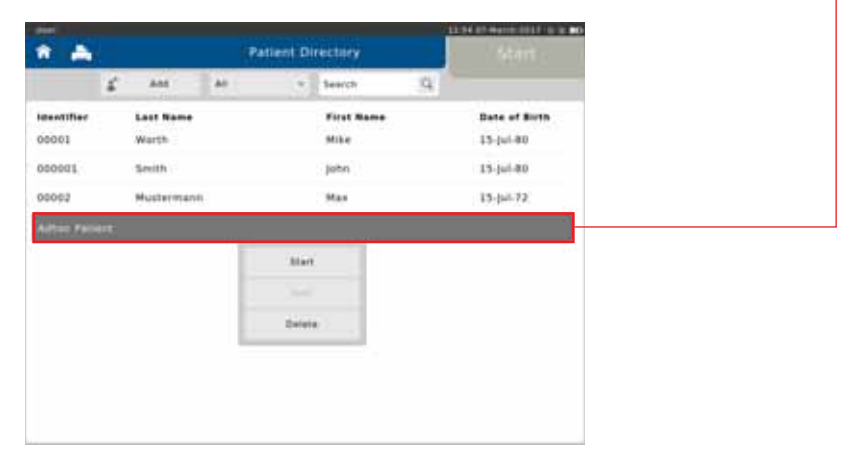

Tap on **<Add>** to enter the appropriate patient data.

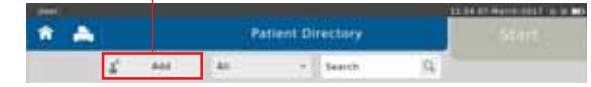

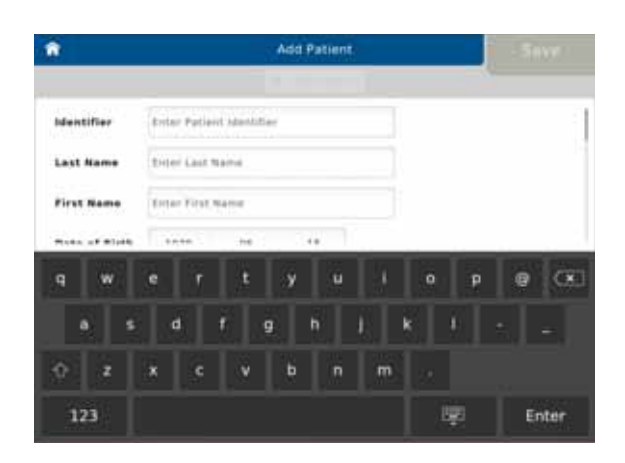
# Show, Edit, Delete and Print Tests

Select a completed test. The following fly-out menu appears:

| 9                    | Patient Detail        | 44                   |     |
|----------------------|-----------------------|----------------------|-----|
| 2.01                 | Daveta                | Delate All Tests     |     |
| 0                    | Actions<br>Type       |                      |     |
|                      | Forced PRE Spiname    | Show.                | - 1 |
| ohn Smith            | Sion PRE Spirametry   | Let .                |     |
| IB-Apr-73            | Forced POST Spirum    | Owinte               |     |
| a.04 years           | Slow POST Spiramet    | Print                |     |
| <b>0</b><br>180-0 cm | Previous Actions      |                      |     |
| 9.0 kg<br>Fhile      | 13,491.17.08.00.17.11 |                      |     |
|                      | 18-Apr-1712-28-15 F   | inced PRE Syllometry |     |
|                      |                       |                      |     |

Show

Tap on **<Show>** to display the results of the selected test on the screen:

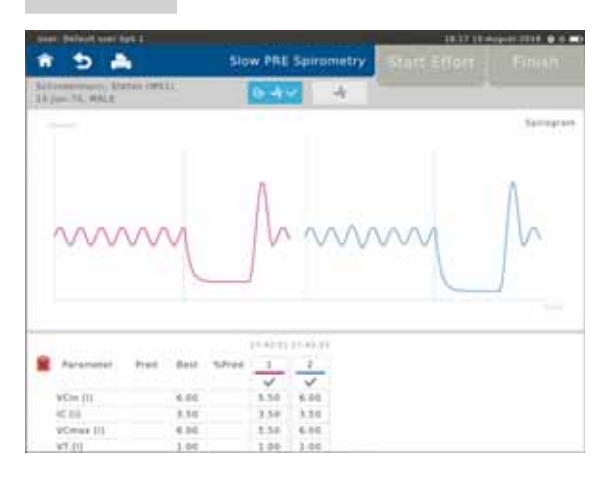

| Edit                                  | Ex<br>(e.   | isting patient data o<br>g. in children) has o | can be edited (if e.g. the patient's body weight or height or heig |
|---------------------------------------|-------------|------------------------------------------------|----------------------------------------------------------------------------------------------------|
| inen Werkund unter fant it<br>Referen |             | Edit Test Data                                 | an an an an an an an an an an an an an a                                                                                                    |
| 10 August 2016                        | 1.42.51 PME | Slow Spirametry                                |                                                                                                    |
| Age                                   | 46.15       | Aere.A                                         |                                                                                                    |
| Height                                | 185.00      | em                                             |                                                                                                    |
| Weight                                |             | Ng.                                            |                                                                                                    |
| Technician                            |             |                                                |                                                                                                    |
| Referring<br>Physician                |             |                                                |                                                                                                    |
| Predicted                             | 60.3        | 012                                            |                                                                                                    |

Delete

The selected test can be deleted with < Delete>:

| Warning                                                          |                                       |
|------------------------------------------------------------------|---------------------------------------|
| Are you sure you want<br>test (10-Aug-16 17:42:5<br>Spirometry)7 | to delete the selected<br>51 Slow PRE |
| Yes                                                              | No                                    |

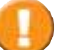

Tapping on <Yes> will irrevocably delete the selected test!

Print

Tap on <Print> to print the selected test or send a PDF-report to a designated e-mail address. For more detailed information, see chapter "Print Recorded Results".

| in the second second | 111 S              |  |
|----------------------|--------------------|--|
| Report<br>Selection: | Best Effort Report |  |
|                      |                    |  |
|                      |                    |  |
|                      |                    |  |
|                      |                    |  |
|                      |                    |  |

| * 5                                                                  | Patient Details                                      | Statut                                                                                          |
|----------------------------------------------------------------------|------------------------------------------------------|-------------------------------------------------------------------------------------------------|
| 644                                                                  | Beliefe Oelete All Tests                             | 3                                                                                               |
| Delete                                                               | The selected patient inclu patient can be deleted by | uding all measurements performed with the respective<br>r tapping on < <b>Delete Patient</b> >: |
| Warning                                                              |                                                      |                                                                                                 |
| Are you sure you i<br>MS1<br>Schindelmann, Ste<br>and all associated | want to delete Patient<br>efan<br>test data?         |                                                                                                 |
| Yes                                                                  | No                                                   |                                                                                                 |
| Tapping<br>tests!                                                    | g on < <b>Yes</b> > will irrevocably c               | delete the selected patient and all respective                                                  |
| Delete All Tests                                                     | Tap on < <b>Delete All Tests</b> selected patient:   | > to delete all measurements performed with the                                                 |
| Warning                                                              |                                                      |                                                                                                 |
| Are you sure you associated test da                                  | want to delete all<br>ita of Patient MS1?            |                                                                                                 |

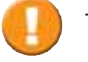

Yes

Tapping on  $\langle$ **Yes** $\rangle$  will irrevocably delete all tests assigned to the selected patient!

No

## Print Recorded Results

As soon as a measurement is completed, the results can be printed by means of a connected USB<sup>-1</sup> printer. It is also possible to create a PDF file which can be sent to a predefined e-mail address<sup>-2</sup> or saved to an USB stick.

Preset: send PDF to an e-mail address (see >Setting Report & Printing)

Tap on the Printer icon.

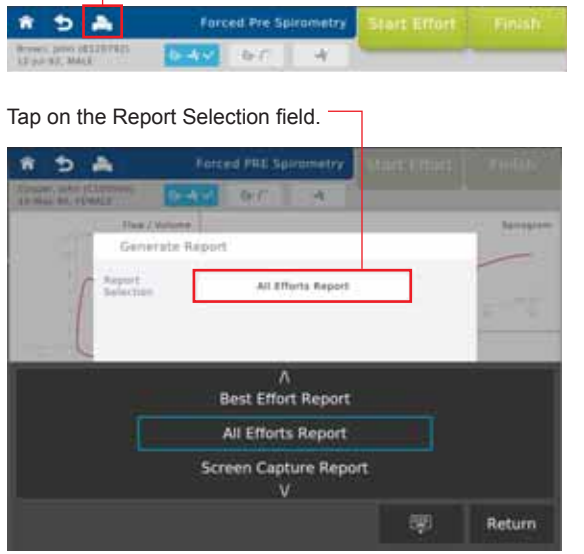

Best Effort Report a report displaying the best effort is created All Effort Report a report displaying all efforts is created

Screen Capture Report a screen capture report is created

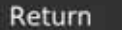

Tap on <**Return**> to create the report. The "**Print Result**" window appears:

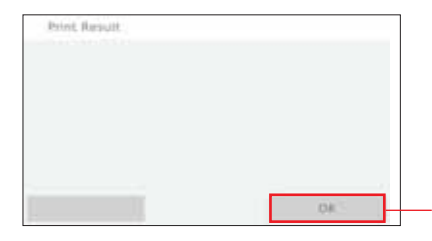

Tap on **<OK**> to send the report to the predefined e-mail address.

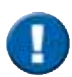

The report will be sent to the email address defined on your SpiroSphere. The report label will include the date and identification number. The file will be password protected as defined.

SpiroSphere Report: BestEffortReport\_20160815\_155247+0200.zip

- <sup>\*1</sup> For this option, an USB printer needs to be connected to the SpiroSphere
- <sup>2</sup> For this option, the SpiroSphere needs to be connected to the network
- <sup>\*3</sup> See chapter "Settings and Tools > Report & Printing"

Page 40/84

# Settings and Tools

The following includes a short description of settings which are not required for daily routine work.

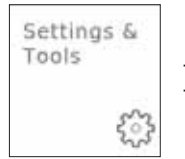

Tap on the "**Settings & Tools**" button on the Home Screen. The following will appear:

## General

Tap on "General"

| *                        | Settings             |      |
|--------------------------|----------------------|------|
| (tonet)                  | General              |      |
| spirometry Settings      | Timorone Date & Timo | 1.11 |
| Just Raturgement         | Regional             |      |
| lackup & Recover         | Sound                |      |
| Communication            | Power Hanagement     |      |
| laport & Printing        |                      |      |
| upiquite                 |                      |      |
| Abrut Device             |                      |      |
| leature Default Settings |                      |      |
| factory reset            |                      |      |

## Timezone Date & Time

Page 41/84

## Regional

| ************************************** | Settings |                  | -  |                      |              |
|----------------------------------------|----------|------------------|----|----------------------|--------------|
| Testimus / General                     |          |                  | 1  |                      |              |
| Language Settings                      |          |                  |    | Setting options:     | Preset:      |
| Language.                              |          | Amplitude (1/10) | •— | English (US), German | English (US) |
| Regional Settings                      |          |                  |    |                      |              |
| Hergeta tand                           |          | 10               | •  | cm. in               | cm           |
| maniple local                          |          | 86               | •  | kg. lb               | kg           |
|                                        |          |                  |    |                      |              |
|                                        |          |                  |    |                      |              |
|                                        |          |                  |    |                      |              |
|                                        |          |                  |    |                      |              |
|                                        |          |                  |    |                      |              |

### Sound

|                   | Settings |     |                  |         |
|-------------------|----------|-----|------------------|---------|
| Justice / General |          |     |                  |         |
| Sound .           |          |     | Setting options: | Preset: |
| talune            |          | 3/5 | select           | 50%     |
|                   |          |     |                  |         |
|                   |          |     |                  |         |
|                   |          |     |                  |         |
|                   |          |     |                  |         |
|                   |          |     |                  |         |
|                   |          |     |                  |         |
|                   |          |     |                  |         |
|                   |          |     |                  |         |

## Power Management

| The second second second second | Settings |                                                                                                    |          |  |
|---------------------------------|----------|----------------------------------------------------------------------------------------------------|----------|--|
| Settinger / (second             |          | and the second second se |          |  |
| Power Management                |          |                                                                                                    |          |  |
| Brightness on Passer Supply     |          | 2005.                                                                                                    | select   |  |
| Brightness in Battery           |          | ties.                                                                                                    | select   |  |
| this on Franci Supply           |          | . 9 min                                                                                                    | select   |  |
| Over on Ballery                 |          | 1.00                                                                                                    | select   |  |
| Screen Off on Passer Supply     |          | 10                                                                                                    | select   |  |
| Screen Off on Battery           |          | 1.000                                                                                                    | - select |  |
| tions there on Frank Supply     |          | 10 min                                                                                                    | select   |  |
| tions which on during           |          | 20.000                                                                                                    | select   |  |

These settings influence the battery life of the SpiroSphere.

Page 42/84

## Spirometry Settings

Tap on "Spirometry Settings"

| star: Befault uner fast 1 | Settings           | . 17.00 belie in 14 4 4 4 |
|---------------------------|--------------------|---------------------------|
| Cereral .                 | Sensor             |                           |
| Salametry Settings        | Server Connection  |                           |
| User Management           | General            |                           |
| Backup & Recover          | Predicted Values   | 0.00                      |
| Communication             | Setour Check       | 22                        |
| Report & Filming          | Ambient Conditions |                           |
| Update                    | Unit Groups        |                           |
| About Device              | Decimals           |                           |
| Restore Default Settings  | Forced Spirometry  |                           |
| Factory reset             | Heapprenent        | 0.00                      |

# Spirometry Settings - Sensor

## Sensor Connection

|               |                 | Seeinge        | 1141.3000.00.00.00 |
|---------------|-----------------|----------------|--------------------|
| Antipus / Sam | initia tetta    |                |                    |
| lensor Canes  | ection Bettings |                |                    |
| ()es()        |                 |                |                    |
| battaar       | Matui.          | seturnation    | Battaty            |
| SIL MOCKS     | <b>ACTIVE</b>   | abooolde 8-2-8 | 31.5               |
| No MOCKE      | Bot pares       |                |                    |

| Active:     | The SpiroSphere Sensor is connected to the SpiroSphere via Bluetooth |
|-------------|----------------------------------------------------------------------|
| Not paired: | The SpiroSphere Sensor is not connected to the SpiroSphere           |
| Battery:    | Indicates the battery status of the SpiroSphere Sensor               |

## Spirometry Settings - General

## Predicted Values

|                                     | Settings |                   |                               |                    |
|-------------------------------------|----------|-------------------|-------------------------------|--------------------|
| Settings - Samerary Artists         |          |                   |                               |                    |
| Predicted Medicie                   |          |                   | Setting options:              | Preset:            |
| Prosteried Rothers                  |          | ing year          | - None                        | GLI 2012           |
| Exturbine Benavier GU2012           |          | Linds from Author | GLI 2012                      |                    |
| Estudiation defenses broaded in     |          | Londs from Author | NHANES III                    |                    |
| Campanian Boltanian BEES/Dapartar   |          | panels Nove Autor | ECCS/Zapletal                 |                    |
| Cancillation Bellavior Khudson/Chan | •        | Umits Non-Autor   | Knudson/Crapo                 |                    |
|                                     |          | τ                 | Extrapolate                   |                    |
|                                     |          |                   | Limits from Author            | Limits from Author |
|                                     |          |                   | No calculation outside limits |                    |

| Module        | Age range                                         | Height range                      | Differentiation acc. to Race                            |
|---------------|---------------------------------------------------|-----------------------------------|---------------------------------------------------------|
| GLI 2012      | 3-95 years                                        | no limitation                     | Ethnicity                                               |
| NHANES III    | 8-80 years                                        | 110-200 cm                        | African-Descent<br>Mexican-American<br>all other groups |
| ECCS/Zapletal | 5-17 years (Zapletal)<br>18-70 years (ECCS<br>93) | 107-182 cm<br>(for Zapletal only) | African-Descent<br>0.87 for volume (18 - ∞)             |
| Knudson/Grapo | 6-90 years                                        | no limitation                     | African-Descent<br>0.88 for volume<br>all other groups  |

<sup>1</sup> For an age between 19 and 25, the calculation is based on the age of 25

## Sensor Check

| Row-Robert Gen Aph 1                          | Lang by being set of the set of the |       |
|-----------------------------------------------|-------------------------------------|-------|
| a Series                                      | 10 -                                |       |
| Antipus - Antorody Indinas                    |                                     |       |
| Sensor Check                                  |                                     | Setti |
| faringe service                               | 2                                   | 1, 2, |
| Number of Discard Stroke-Cycles               | 1 · · · ·                           | 1, 2, |
| Aumian of Siroka-Cycles for Calibration Check | 3                                   | 2, 3, |
| Aange Indicators                              |                                     | ON,   |
| Xaliferative Chain                            | Carlon                              | OFF,  |
| Linearity Charle                              | Canton                              | OFF,  |

|   | Setting options:      | Preset: |
|---|-----------------------|---------|
| - | 1, 2, 3               | 3       |
|   | 1, 2, 3, 4            | 1       |
| - | 2, 3, 4, 5, 6, 7, 8   | 3       |
| - | ON, OFF               | ON      |
| - | OFF, Confirm, Enforce | Confirm |
| - | OFF, Confirm, Enforce | Confirm |
|   |                       |         |

### **Ambient Conditions**

|                    | Settings |     |    |                  |         |
|--------------------|----------|-----|----|------------------|---------|
| Ambient Conditions | Annae .  |     |    | Setting options: | Preset: |
| warmanty           |          |     | •+ | %                | %       |
| Temperature        |          |     | •+ | °C, °F           | °C      |
| Pression           |          | 484 | •+ | hPa, mmHg        | hPa     |
|                    |          |     |    |                  |         |

## Unit Groups

| Contraction of the second second | L AMERICAN  |        |      |                 |
|----------------------------------|-------------|--------|------|-----------------|
|                                  | - Sectory - |        |      |                 |
| selected a performance become    |             |        |      | Settina ou      |
| Dait Groups                      |             |        | - 11 | ml I            |
| 10004                            |             |        |      | ····L, L        |
| Lite Volume                      |             |        |      | mL, L           |
| Hew                              |             | 10.    | •+   | L/s, mL/s, L/m  |
| Foat Flow                        |             | 10     | •    | L/s, mL/s, L/mi |
| Tatlathid par Minute             |             | 1,7444 | •++  | L/min           |
| form .                           |             |        | •++  | s, ms           |
| Total in Past Fine               |             | -      | •++  | s, ms           |
| Autor .                          |             |        | •++  | 1, %            |
| PleanVolume Aree                 |             | 5.73(6 | •    | L*L/s, mL*L/s   |

### Decimals

| and the set of the                   |              |       |      |                  |
|--------------------------------------|--------------|-------|------|------------------|
|                                      | C BATTINGS ( |       |      |                  |
| Antitester of Subsemploy Section 4.  |              |       |      |                  |
| Decimals                             |              |       |      | Setting options: |
| (become's of instance (L)            |              |       | •    | 0, 1, 2, 3, 4    |
| discovery of solution (res.)         |              |       | •+-  | 0, 1, 2, 3, 4    |
| Decimary of Pale (1/141)             |              | 1.1   | •    | 0, 1, 2, 3, 4    |
| Decimals of Flow (milly)             |              |       | •++  | 0, 1, 2, 3, 4    |
| Decourses of How (Lonin)             |              |       | •+-  | 0, 1, 2, 3, 4    |
| Desimals of Instance per Minute Scin |              |       | •++- | 0, 1, 2, 3, 4    |
| decimals of Time 201                 |              |       | •+   | 0, 1, 2, 3, 4    |
| mechanic of time (manch              |              |       | •    | 0, 1, 2, 3, 4    |
| Decimation (Autors 11)               |              | 1.4.1 | •+-  | 0, 1, 2, 3, 4    |

Example: Preset 0: Preset 1: Preset 2: FVC [L] 5 5,1 5,10

## Spirometry Settings - Forced Spirometry

### Measurement

|                                            | Settings :-       |
|--------------------------------------------|-------------------|
| Anticus / Surproving Addinate              |                   |
| Forced Spiremetry                          |                   |
| thegreen Scaling for Adults                | autorian.         |
| Bagram loating by Chidran                  | houses            |
| tive Firth for FENIE.                      | (m int            |
| the FWC RF PEND.                           | 100 U.S.          |
| ine FVC for FEVE                           | ON: NOT           |
| Estudation of Expendery Back Extrapolation | Alteres           |
| Constantial of Inspiratory Back Estimateda | - Alasys          |
| Base for FSF Calludation                   | And a day of Park |
| Rater for Fif Calculation                  | Industrial Fet    |

Scroll down to display further settings (if applicable)

| Diagram Scaling Adut       Setting options:       Preset:         Automatic       Automatic       Automatic         Diagram Scaling Child       16 L/s, 12 L/s, 8 L/s, 4 L/s       H         FVC as FEV2       ON, OFF       OFF         FVC as FEV3       ON, OFF       OFF         FVC as FEV6       ON, OFF       OFF         FVC as FEV3       ON, OFF       OFF         FVC as FEV4       ON, OFF       OFF         FVC as FEV5       ON, OFF       OFF         If "ON" is selected, the value for the respective parameter is used as the FVC value.       Setting options:         Preset:       Always, Never       Always         My Back Extrapolation?       A delayed start of the expiration in the forced expiration breathing maneuver provides incorrect results for various parameters.         Back extrapolation means that in case of a delayed expiration the system determines the correct start of expiration.         If "FU"       FEV1         Volume       Start of expiration calculated by extrapolation         Criterion 5% of FVC       Expiration curve         Why inspiratory back extrapolation?       In case of a delayed inspiration during the FIV1 breathing maneuver and if "always" is preset, the computer determines the correct start of inspiration, and yes is preset, the computer determines the correct start of inspiration, and yes is preset.                                                                                                    |                                                |                                                                                                    |                                                                                                    |
|----------------------------------------------------------------------------------------------------|------------------------------------------------|----------------------------------------------------------------------------------------------------|----------------------------------------------------------------------------------------------------|
| FVC as FEV2       ON, OFF       OFF         FVC as FEV3       ON, OFF       OFF         FVC as FEV6       ON, OFF       OFF         FVC as FEV6       ON, OFF       OFF         It "ON" is selected, the value for the respective parameter is used as the FVC value.       Preset:         Expiratory Back       Setting options:       Preset:         Always, Never       Always         Extrapolation       Mhy Back Extrapolation?         A delayed start of the expiration in the forced expiration breathing maneuver provides incorrect results for various parameters.       Back extrapolation means that in case of a delayed expiration the system determines the correct start of expiration.         Image: Start of expiration is the correct start of expiration calculated by extrapolation       Start of expiration calculated by extrapolation         Volume       Start of expiration curve       Criterion 5% of FVC         Image: Start of delayed inspiration during the FIV1 breathing maneuver and if "always" is preset, the computer determines the correct start of inspiration curve                                                                                                    | Diagram Scaling Adult<br>Diagram Scaling Child | Setting options:<br>Automatic<br>16 L/s, 12 L/s, 8 L/s , 4 L/s<br>If " <b>Automatic</b> " is selected an<br>than the preset flow axis, this | Preset:<br>Automatic<br>ad the breathing flow is greater or less<br>s axis will be rescaled automatically.                                         |
| Setting options:       Preset:         Always, Never       Always         Inspiratory Back<br>Extrapolation       My Back Extrapolation?         A delayed start of the expiration in the forced expiration breathing maneuver provides incorrect results for various parameters.         Back extrapolation means that in case of a delayed expiration the system determines the correct start of expiration.         Image: contract of the expiration in the forced expiration the system determines the correct start of expiration.         Image: contract of the expiration in the forced expiration the system determines the correct start of expiration.         Image: contract of the expiration in the forced expiration the system determines the correct start of expiration.         Image: contract of the expiration in the forced expiration the system determines the correct start of expiration.         Image: contract of the expiration in the forced expiration the system determines the correct start of expiration calculated by extrapolation         Image: contract of the expiration curve         Volume       Start of expiration curve         Image: contract of the expiration curve         Image: contract of the expiration during the FIV1 breathing maneuver and if "always" is preset, the computer determines the correct start of inspiration.                                                                                                    | FVC as FEV2<br>FVC as FEV3<br>FVC as FEV6      | Choose:<br>ON, OFF<br>ON, OFF<br>ON, OFF<br>If " <b>ON</b> " is selected, the value<br>the FVC value.                                       | Preset:<br>OFF<br>OFF<br>OFF<br>for the respective parameter is used as                                                                            |
| ExtrapolationAways, NevenAwaysInspiratory Back<br>ExtrapolationWhy Back Extrapolation?A delayed start of the expiration in the forced expiration breathing<br>maneuver provides incorrect results for various parameters.<br>Back extrapolation means that in case of a delayed expiration the<br>system determines the correct start of expiration.Image: Correct of the expiration of the expiration of the expiration of the expiration means that in case of a delayed expiration the<br>system determines the correct start of expiration.Image: Correct of the expiration of the expiration of the expiration of the expiration of the expiration of the expiration of the expiration of the expiration of the expiration of the expiration of the expiration of the expiration of the expiration calculated by<br>extrapolationImage: Correct of the expiration curveImage: Correct of the expiration curveImage: Correct of the expiration of the expiration curveImage: Correct of the expiration of the expiration curveImage: Correct of the expiration of the expiration of the expiration of the expiration of the expiration of the expiration curveImage: Correct of the expiration of the expiration. | Expiratory Back                                | Setting options:                                                                                                    | Preset:                                                                                                    |
| Inspiratory Back<br>ExtrapolationWhy Back Extrapolation?A delayed start of the expiration in the forced expiration breathing<br>maneuver provides incorrect results for various parameters.<br>Back extrapolation means that in case of a delayed expiration the<br>system determines the correct start of expiration.Image: Correct of the expiration of the expiration means that in case of a delayed expiration the<br>system determines the correct start of expiration.Image: Correct of the expiration means that in case of a delayed expiration the<br>system determines the correct start of expiration.Image: Correct of the expiration means that in case of a delayed expiration the<br>system determines the correct start of expiration.Image: Correct of the expiration means that in case of a delayed expiration the<br>system determines the correct start of expiration calculated by<br>extrapolationImage: Correct of expiration curveImage: Correct of expiration curveImage: Correct of expiration curveImage: Correct of expiration curveImage: Correct of expiration curveImage: Correct of expiration during the FIV1 breathing maneuver<br>and if "always" is preset, the computer determines the correct start of<br>inspiration.                                                                                                    | Extrapolation                                  | Always, Never                                                                                                    | Always                                                                                                    |
| Volume       FEV1         Value       Start of expiration calculated by extrapolation         Criterion 5% of FVC         Expiration curve         Why inspiratory back extrapolation?         In case of a delayed inspiration during the FIV1 breathing maneuver and if "always" is preset, the computer determines the correct start of inspiration.                                                                                                    | Inspiratory Back<br>Extrapolation              | A delayed start of the expirat<br>maneuver provides incorrect<br>Back extrapolation means th<br>system determines the corre                 | tion in the forced expiration breathing<br>results for various parameters.<br>that in case of a delayed expiration the<br>for start of expiration. |
| Volume       Start of expiration calculated by extrapolation         Criterion 5% of FVC       Expiration curve         Time       Expiration curve         Why inspiratory back extrapolation?       In case of a delayed inspiration during the FIV1 breathing maneuver and if "always" is preset, the computer determines the correct start of inspiration.                                                                                                    |                                                | FEV1<br>Example: 4.6 liters                                                                                                    | FEV1<br>FEV1<br>T s +<br>Example: 3.8 liters                                                                                                    |
| Start of expiration calculated by<br>extrapolation<br>Criterion 5% of FVC<br>Expiration curve<br>Why inspiratory back extrapolation?<br>In case of a delayed inspiration during the FIV1 breathing maneuver<br>and if "always" is preset, the computer determines the correct start of<br>inspiration.                                                                                                    |                                                | Volume                                                                                                    |                                                                                                    |
| Criterion 5% of FVC<br>Expiration curve<br>Why inspiratory back extrapolation?<br>In case of a delayed inspiration during the FIV1 breathing maneuver<br>and if "always" is preset, the computer determines the correct start of<br>inspiration.                                                                                                    |                                                |                                                                                                    | <ul> <li>Start of expiration calculated by<br/>extrapolation</li> </ul>                                                                            |
| Why inspiratory back extrapolation?         In case of a delayed inspiration during the FIV1 breathing maneuver and if "always" is preset, the computer determines the correct start of inspiration.                                                                                                    |                                                |                                                                                                    | Criterion 5% of FVC                                                                                                    |
| Why inspiratory back extrapolation?<br>In case of a delayed inspiration during the FIV1 breathing maneuver<br>and if "always" is preset, the computer determines the correct start of<br>inspiration.                                                                                                    |                                                | Time                                                                                                    | <ul> <li>Expiration curve</li> </ul>                                                                                                    |
| In case of a delayed inspiration during the FIV1 breathing maneuver<br>and if "always" is preset, the computer determines the correct start of<br>inspiration.                                                                                                    |                                                | Why inspiratory back extra                                                                                                    | apolation?                                                                                                    |
|                                                                                                    |                                                | In case of a delayed inspirati<br>and if "always" is preset, the<br>inspiration.                                                            | ion during the FIV1 breathing maneuver computer determines the correct start of                                                                    |

| FEF calculation Base<br>FIF calculation Base | Setting options:<br>individual FVC<br>VC max<br>If " <b>individual FVC</b> " is selected<br>calculated based on FVC. | Preset:<br>individual FVC<br>ed, the FEF or the FIF values will be                    |
|----------------------------------------------|----------------------------------------------------------------------------------------------------|---------------------------------------------------------------------------------------|
| Best Expiration                              | Setting options:<br>FEV1 + FVC<br>FEV1<br>FVC<br>FVC + FERV1 + 1/3*PEF<br>FEV0.5 + FVC<br>FEV0.5                     | Preset:<br>FEV1 + FVC                                                                 |
| Best Inspiration                             | Setting options:<br>FVCin + PIF<br>FVCin + 0.1*PIF<br>FVCin + FIV1<br>FVCin<br>FIV1<br>Use best EX                   | Preset:<br>FVCin + PIF                                                                |
|                                              | If several breathing maneuve<br>the software determines the l<br>according to preset criteria.                       | ers are performed within one test cycle,<br>best breathing maneuver within this trial |
| Summary default View                         | Setting options:<br>Flow/Volume<br>Tiffenau<br>Spirogram                                                             | Preset:<br>Flow/Volume                                                                |
|                                              | If "Flow/Volume" is selected,<br>volume curve. If "Tiffeneau"<br>displayed.                                          | , the result screen will display the flow-<br>is selected, the tiffenau curve will be |

| Display Inspiratory  | Setting options:<br>ON, OFF<br>ON means: the inspiratory po<br>displayed.<br>OFF means: the inspiratory p<br>The setting can be changed o | Preset:<br>ON<br>prtion of the Flow-Volume curve is<br>portion of the curve will not be displayed.<br>during the measurement. |
|----------------------|----------------------------------------------------------------------------------------------------|----------------------------------------------------------------------------------------------------|
| Inspiratory Position | Setting options:<br>TLC, RV                                                                                                    | Preset:<br>TLC                                                                                                    |

The inspiratory and expiratory phase of the Flow-Volume curve can be referred to TLC or RV.

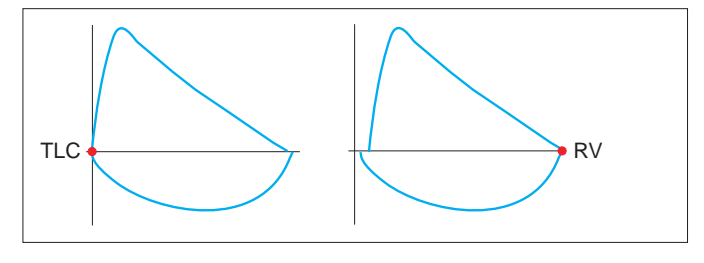

Display Predicted Curve

If activated  $\left( \textbf{ON} \right)$  , a predicted curve will be displayed in the diagram as reference.

Preset:

ON

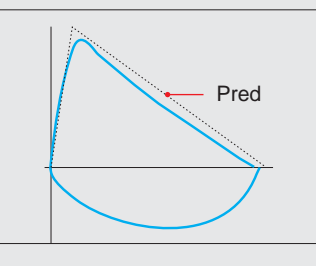

Setting options:

ON, OFF

## Spirometry Settings - Forced Spirometry

### **Quality Feedback**

| nen beteit ein het 1 /                  | 200000000000000000000000000000000000000 |                  |      |
|-----------------------------------------|-----------------------------------------|------------------|------|
| ontinua e Annovativa Antinua -          |                                         |                  |      |
| orced Spirometry Quelity Feedback       |                                         | Setting options: | Pres |
| nume Representations of Part.           |                                         | ON, OFF          | ON   |
| name Repealability of PEXS              | cite .                                  | ON, OFF          |      |
| mailep Perpetatellity of P27            | · · · · ·                               | ON, OFF          |      |
| profiling of Back, Errispication Ethior | Review .                                |                  |      |
| milling of the Plateau Brow             | True .                                  | Error            | Erro |
| anding of Short Experime Breer          | True                                    | OFF              |      |
| profiling of Lala Paule From            | Record.                                 | Warning          |      |
| unding of Coupling trees.               | kine                                    | Confirmation     |      |
| writing for Almost End Error            | Trees.                                  |                  |      |

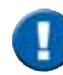

As the quality of a spirometry measurement strongly depends on the patient's cooperation, the criteria defined by the ATS must be met. If the respective criteria are not met, they will be displayed in the results screen and finally documented in the report.

### Quality Feedback documented in an "Example" report:

| Environment conditions:                                                                                              | 16.08.16                                                             | 18:10:26                            | Temp           | rature: 22 °C                                                                                                    | Pressure: 1010 hPa                                                                     | Humidity: 65 %              |
|----------------------------------------------------------------------------------------------------|----------------------------------------------------------------------|-------------------------------------|----------------|----------------------------------------------------------------------------------------------------|----------------------------------------------------------------------------------------|-----------------------------|
| Parameter                                                                                                    | Pred                                                                 | Pre                                 | %Pred          | Post                                                                                                    | %Pred                                                                                  | Post%Pre                    |
| FEV1 [I]                                                                                                    | 3.49                                                                 | 3.84                                | 1.10           | 4.31                                                                                                    | 1.23                                                                                   | 0.12                        |
| FEV1/FVC []                                                                                                    | 0.84                                                                 | 0.88                                | 1.05           | 0.82                                                                                                    | 0.97                                                                                   | -0.07                       |
| FVC [I]                                                                                                    | 4.19                                                                 | 4.35                                | 1.04           | 5.27                                                                                                    | 1.26                                                                                   | 0.21                        |
| PEF [l/s]                                                                                                    |                                                                      | 10.86                               |                | 11.60                                                                                                    |                                                                                        | 0.07                        |
| MMEF [l/s]                                                                                                    | 3.72                                                                 | 5.39                                | 1.45           | 3.93                                                                                                    | 1.06                                                                                   | -0.27                       |
| FVCin [I]                                                                                                    |                                                                      | 4.30                                |                | 4.30                                                                                                    |                                                                                        | 0.00                        |
| Error Code                                                                                                    |                                                                      | ABG                                 |                | BCG                                                                                                    |                                                                                        |                             |
| A No repeatability; Less th<br>B FEV1 repeatability is un<br>C FVC repeatability is una<br>D Expiration time was too | an 3 accepted forc<br>acceptable<br>cceptable<br>short (< 6 sec or < | ed measuremen<br>: 3 sec if age < 1 | ts<br>0 years) | <ul> <li>Back extrapola</li> <li>PEF repeatabilit</li> <li>Late peak flow</li> <li>Coughing was dependent</li> </ul> | tion volume was too lar<br>ty is unacceptable<br>detected<br>detected in the first par | rge<br>rt of the expiration |

ABG means: errors A, B, G are

ATS error codes

Version 00.16 • 18MAY2017

present

# Spirometry Settings - Slow Spirometry

### Measurement

| Base molecul card last 1        | Settings | 10110 (1) (m) (1000 (10)(m) (m) |   |                            |            |
|---------------------------------|----------|---------------------------------|---|----------------------------|------------|
| Retirus / Secondra Intitiat     |          |                                 |   |                            |            |
| Llow Spiromatry                 |          |                                 |   | Setting options:           | Preset:    |
| Depart Scaling for Adults       |          | Automatio                       | • | Automatic, 12, 9, 6, 4 L   | Automatic  |
| Diagram Acailing for Children   |          | Automatic                       | • | Automatic, 12, 9, 6, 4 L   | Automatic  |
| Ditaria ha bed Effort           |          | WENNER                          | • | VCin, VCex, VCmax, IC, ERV | VCmax      |
| Existation Nation for EVE and C |          | ADV VC Harveyer                 | • | ERV VC-, IC VC-Maneuver    | ERV VC-Man |
|                                 |          |                                 |   |                            |            |
|                                 |          |                                 |   |                            |            |
|                                 |          |                                 |   |                            |            |
|                                 |          |                                 |   |                            |            |
|                                 |          |                                 |   |                            |            |

## Quality Feedback

|                                          | Settings |       |                  |
|------------------------------------------|----------|-------|------------------|
| Dettinue / Sultaneous Antonial           |          |       |                  |
| Sion Spirametry Quality Feedbar          | κ        |       | Setting options: |
| wandling of the Plateau Error            |          | from  | Error            |
| Paiding of Short Expiration Stop         |          | Errar | OFF              |
| manalises at Unstable Total Respiring En |          | time  | Warning          |
|                                          |          |       | Confirmation     |

| Setting options: | Preset: |
|------------------|---------|
| Error            | Error   |
| OFF              |         |
| Warning          |         |
| Confirmation     |         |

### Quality Feedback documented in an "Example" report:

| CLAR DISTORTS CONSIGNATION                                                                            |                                      | 20 21 11 2 1 A |             |                                               | Freedownen and an an                                                                         | rearring to a re-                     |
|----------------------------------------------------------------------------------------------------|--------------------------------------|----------------|-------------|-----------------------------------------------|----------------------------------------------------------------------------------------------|---------------------------------------|
| Parameter                                                                                             | Pred                                 | Best           | %Pred       |                                               |                                                                                              |                                       |
| VCin [I]                                                                                              |                                      | 6.00           |             |                                               |                                                                                              |                                       |
| C [1]                                                                                                 |                                      | 3.50           |             |                                               |                                                                                              |                                       |
| VCmax [I]                                                                                             |                                      | 6.00           |             |                                               |                                                                                              |                                       |
| VT (1)                                                                                                |                                      | 1.00           |             |                                               |                                                                                              |                                       |
| BF [1/min]                                                                                            |                                      | 30             |             |                                               |                                                                                              |                                       |
| Error Code                                                                                            |                                      | N              |             |                                               |                                                                                              |                                       |
| ATS error codes<br>No volid slow measurem<br>IC repeatability is unacci<br>VC repeatability is unacci | ent available<br>optable<br>ceptable |                | 0<br>P<br>Q | Expiration to<br>No plateau y<br>End-expirato | me was too short ( < 6 sec)<br>was detected at the end of the<br>my volume during tidal brea | he expiration<br>thing was not stable |

ATS error codes

N means: the criteria N are not met

## **Parameter Selection**

Forced Spirometry - Displayed Parameters

| Construction and a local state of the local state of the local state o | Konstantings:                                    |                                        |
|----------------------------------------------------------------------------------------------------|--------------------------------------------------|----------------------------------------|
| Antonia / Supporting Antonia                                                                                                    |                                                  |                                        |
| Displayed Parameters (Porc                                                                                                    | ed Spirametry)                                   |                                        |
| Net action parameters                                                                                                    | Shywit Parameters                                | — The "Shown Parameters" column        |
| 413                                                                                                    | revs                                             | displays the parameters shown in the   |
| Are .                                                                                                    | PEYLENE.                                         | result screen of the forced spirometry |
| P\$7200-1200                                                                                                    | Part;                                            | measurement.                           |
| FET 73. 45                                                                                                    | P62                                              | Preset:                                |
| ret                                                                                                    | 100010                                           | FEV1                                   |
| 10191                                                                                                    | Faller                                           | FE\/1/E\/C                             |
| PEVR.5                                                                                                    |                                                  |                                        |
| FEVE.71                                                                                                    |                                                  | FVC                                    |
| and the second second sec                                                                                                    |                                                  | MMEF                                   |
| Scroll dowr<br>(i                                                                                                    | n to display further parameters<br>f applicable) | FVCin                                  |

The"Not active parameters" column displays all parameters which can be selected to be shown during a measurement.

#### Add a parameter to the "Shown Parameters" column:

Double-tap on the required parameter in the "Not active parameters" column. The parameter will immediately be added to the "Shown Parameter" list.

"see above"

Remove a parameter from the "Shown Parameters" column: Double-tap on the parameter you want to delete.

Tap on **<Undo>** in order to undo the recent changes.

### Forced Spirometry - Printed Parameters

| *                                                                                                    | Sertings                                                                                                    |
|----------------------------------------------------------------------------------------------------|----------------------------------------------------------------------------------------------------|
| Antima ( Secondra Jolina)                                                                                      | and the second second se |
| Printed Parameters (Perced                                                                                     | Spirometryi                                                                                                    |
| Not active palameters                                                                                          | Skiner Parametera                                                                                                    |
| 469                                                                                                    | PEVE                                                                                                    |
| 8.00                                                                                                    | PERSPEC                                                                                                    |
| P\$P268-1288                                                                                                   | TVE                                                                                                    |
| 10713-03                                                                                                    | 242                                                                                                    |
| iet                                                                                                    | MMEN                                                                                                    |
| PETPER                                                                                                    | Patio                                                                                                    |
| 1049.5                                                                                                    |                                                                                                    |
| reve rs                                                                                                    |                                                                                                    |
| And an and a second second second second second second second second second second second second second second |                                                                                                    |

Page 52/84

#### Slow Spirometry - Displayed Parameters

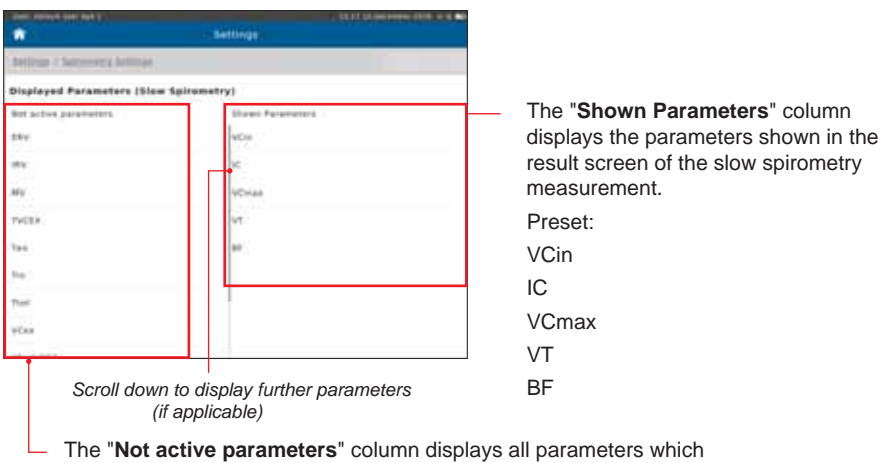

I he "Not active parameters" column displays all parameters which can be selected to be shown during a measurement.

#### Add a parameter to the "Shown Parameters" column:

Double-tap on the required parameter in the "Not active parameters" column. The parameter will immediately be added to the "Shown Parameter" list.

#### Remove a parameter from the "Shown Parameters" column: Double-tap on the parameter you want to delete.

Tap on <Undo> in order to undo the recent changes.

## Slow Spirometry - Printed Parameters

|                               | 1010 (100000000000000000000000000000000 |
|-------------------------------|-----------------------------------------|
| <b>•</b>                      | Settinge                                |
| Bettimas e Sacometra Dellinas |                                         |
| Frinted Parameters (Size 5    | pirometry)                              |
| Bui active parameters         | Showin Kalamatara                       |
| 1111                          | 4CH                                     |
| -tra                          | 12                                      |
| **                            | VCHAR                                   |
| TVER.                         | VT                                      |
| 194                           | 80                                      |
| the .                         |                                         |
| Timi                          |                                         |
| WERE                          |                                         |
|                               |                                         |

"see above"

## User Management

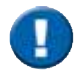

This tool enables an authorized person to create an Administrator account. The newly created administrator will then be able to create additional accounts for individuals authorized to work with the **SpiroSphere**. Additionally, it is possible to register your fingerprints in order to utilise the fingerprint reader for system access.

| "Star, Befault uner het 1. |                    | 11-00 2020 AN IN (0:0 MD) |       |
|----------------------------|--------------------|---------------------------|-------|
| •                          | Settings           |                           |       |
|                            |                    | From "Settings" se        | elect |
| General .                  | Sensor             | "User Managemei           | nt"   |
| Summerry Settings          | Server Connection  | 100 Mar 100               |       |
| User Management            | General            |                           |       |
| Backup & Recover           | Predicted Values   | (1997)                    |       |
| Communication              | Sensur Check       | 44                        |       |
| Report & Printing          | Ambient Conditions |                           |       |
| Upiliate                   | Unit Girbupa       |                           |       |
| About Device               | Decenaria          | 100                       |       |
| Restore Default Settings   | Forced Spirometry  |                           |       |
| Factory reset              | Neasurement        | 1.000                     |       |

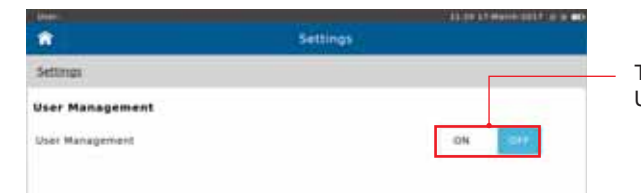

Tap the switch to activate User Management

#### The following screen appears:

| Enter Passwold |  |  |
|----------------|--|--|
|                |  |  |
|                |  |  |
|                |  |  |
|                |  |  |
|                |  |  |
|                |  |  |
|                |  |  |
|                |  |  |
|                |  |  |

Enter the Global Password ("691982") and tap <OK>.

Page 54/84

#### The following screen appears:

| *                          | Add           |                                 |
|----------------------------|---------------|---------------------------------|
|                            |               |                                 |
| Register<br>Fingerprints   | YES           |                                 |
| Username * Enter Userna    | na -          |                                 |
| Password * Enter-User Pa   | iller!        |                                 |
| Confirm * Confirm User     | Factorie I    |                                 |
| Last Name * Foller Last No | inter .       |                                 |
| First Name * Inter Free N  | ind.          |                                 |
| Rela ·                     | Administrator | Options for role type           |
| Emeil Emeil                |               | Administator<br>User<br>Support |

Enter the details for the user (for first user this must be Administrator role). Optionally you can choose to register your fingerprints in order to utilise the fingerprint reader for system access.

| Patients                    | Administrator | User | Support |
|-----------------------------|---------------|------|---------|
| New patient                 | Х             | Х    |         |
| Search patient              | Х             | Х    | Х       |
| View patient details        | Х             | Х    | Х       |
| Change patient demographics | Х             | Х    |         |
| View measurements           | Х             | Х    | Х       |
| Perform measurements        | Х             | Х    |         |
| Print reports               | Х             | Х    | Х       |
| Sensor Check                |               |      |         |
| Calibration Check           | Х             | Х    | Х       |
| Linearity Check             | Х             | Х    | Х       |
| Calibration CheckLog        | Х             | Х    | Х       |
| Linearity CheckLog          | Х             | Х    | Х       |
| Tools                       |               |      |         |
| Create backup               | Х             | Х    | Х       |
| View system info            | Х             | Х    | Х       |

| System Administration         |   |   |   |
|-------------------------------|---|---|---|
| Add or change user            | Х | Х | Х |
| Deactivate/activate user      | Х |   | Х |
| Recover                       | Х | Х | Х |
| Change date and time settings | Х | Х | Х |
| Update software               | Х | Х | Х |

| <b>^</b>          | Add            |                                |
|-------------------|----------------|--------------------------------|
| *                 | X Dear         |                                |
| Register * 10     | YES            | Select <yes> to register</yes> |
|                   |                | fingerprints.                  |
| Password *        |                |                                |
| Confirm *         |                |                                |
| Last Name * Smith |                |                                |
| First Name * juin |                |                                |
| Role *            | Administration |                                |
| Email (smith.gent | .com           | I                              |

Next

Tap <**Next**> to move to the fingerprint registration. (If you choose not to register fingerprints this button is labelled "**Save**".)

The following screen appears:

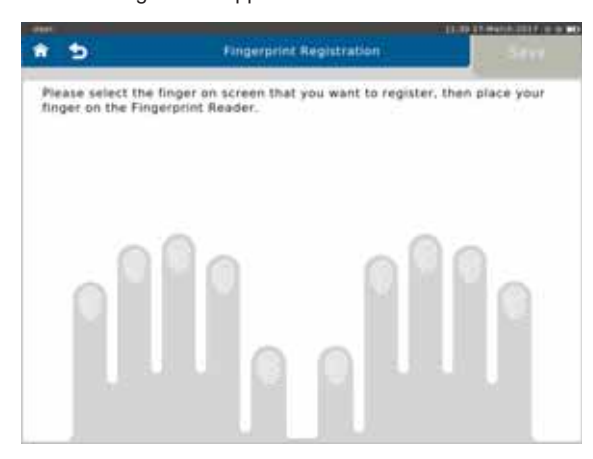

Tap the image of the finger you wish to register.

Page 56/84

Place your finger on and off the fingerprint reader as per on-screen instructions (approx. 5 times) in order to register your fingerprint.

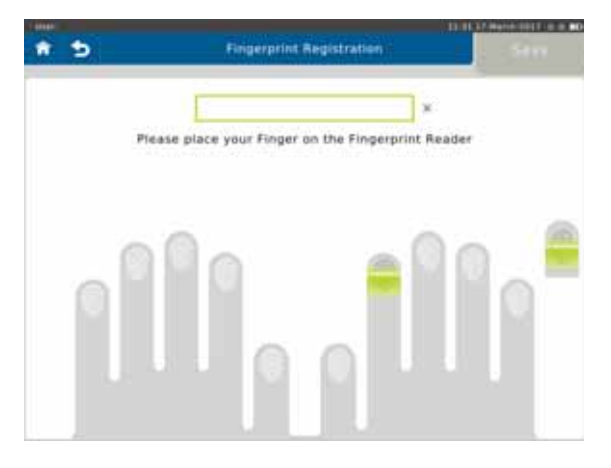

If the finger is not placed correctly, feedback is provided:

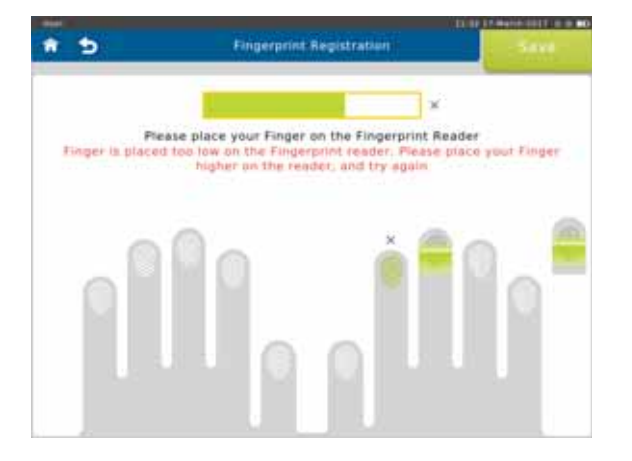

You may register as many fingers as you like.

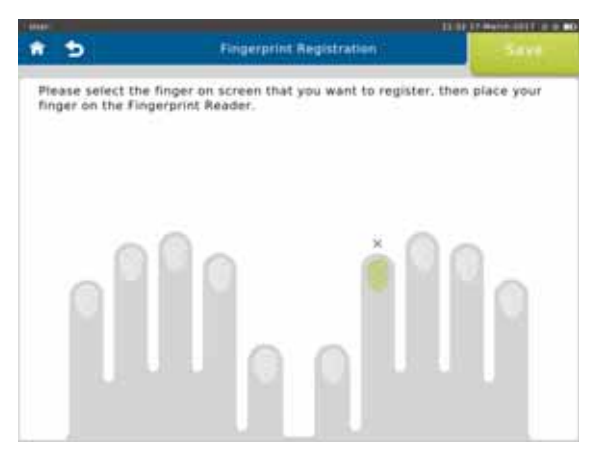

Save

When finished tap <Save>.

The following screen appears:

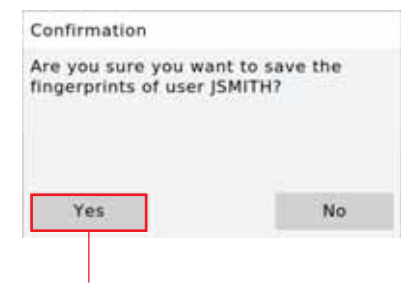

Tap **<Yes>** to save the fingerprints of the respective user.

Page 58/84

After saving the first user, you will be sent to the Login page:

|                      | SpiceSphere                             | Login |
|----------------------|-----------------------------------------|-------|
| Username<br>Password | Enter the Persent<br>First pier Persent |       |
| q w                  | ertyuio                                 |       |
| 0 5                  | idfghjkl                                |       |
|                      | x c y b n m i                           |       |
| 123                  |                                         | Enter |

You can login via entry of Username and Password.

If you registered your fingerprint, you can use the fingerprint reader. Two touches are required (the first touch identifies the user, the second verifies the user).

#### User Directory

When User Management is active, additional items appear in the Settings screen:

| and the second second         |          | ALC: NO | in the second second second second second second second second second second second second second second second |                                                |
|-------------------------------|----------|---------|----------------------------------------------------------------------------------------------------|------------------------------------------------|
| 100 C                         | Settings |         |                                                                                                    |                                                |
| Settings                      |          |         |                                                                                                    |                                                |
| User Management               |          |         |                                                                                                    |                                                |
| User Management               |          | 00      | 017                                                                                                    |                                                |
| Fingerprint Reader            |          |         | 0//                                                                                                    |                                                |
| User Directory                |          |         | **                                                                                                    |                                                |
| Change your Password          |          |         | -                                                                                                    | <br><ul> <li>Select "User Directory</li> </ul> |
| Change your Security Question |          |         |                                                                                                    |                                                |
| Change your Details           |          |         |                                                                                                    |                                                |
|                               |          |         |                                                                                                    |                                                |
|                               |          |         |                                                                                                    |                                                |
|                               |          |         |                                                                                                    |                                                |
|                               |          |         |                                                                                                    |                                                |

The User Directory is displayed:

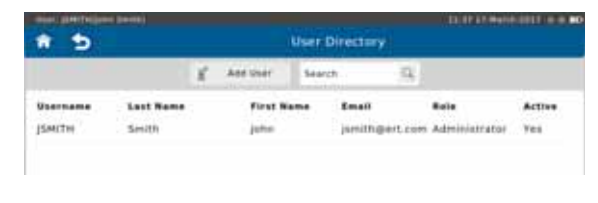

Version 00.16 • 18MAY2017

Page 59/84

#### Add User

It is possible to add a new user from the User Directory.

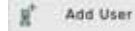

To add a new user, tap <**Add User**>. Make the appropriate entries and, if desired, register fingerprints (see above).

#### **Change Password**

Tapping the currently logged in user in the directory will open a fly out menu:

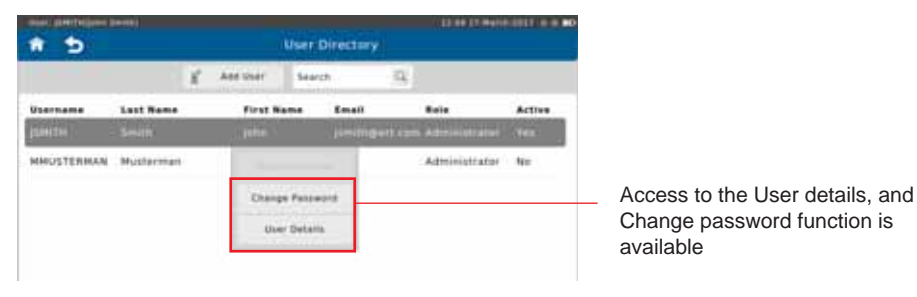

To set a new password, tap <**Change Password**>. The following screen appears:

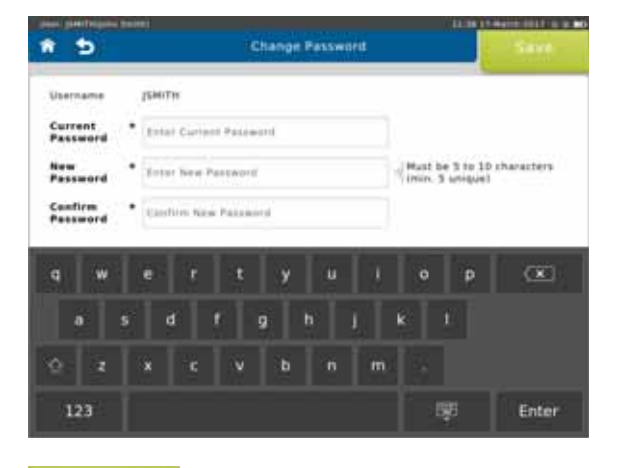

Save

Make the appropriate entries and tap  $<\!\! \textbf{Save}\!\!>$  to save the new password.

#### Edit User

To edit the currently selected user, tap <**User Details**> in the fly out menu. The following screen appears:

| 1000                     | E un user             | 100 C |
|--------------------------|-----------------------|-------|
|                          | X Units               |       |
| legister<br>lingerprints | * NO @ YES            |       |
| Isername                 | [DHITH                |       |
| ast Name                 | Smith                 |       |
| irst Name                | julio .               |       |
| lole                     | Admonistrator         |       |
| Imail                    | jumithgiert.com       |       |
| dditional nformation     | Enter Additional Info |       |

Next

Make the appropriate changes and tap <**Next**> to move to the fingerprint registration (see above).

(If you choose not to register fingerprints this button is labelled "Save".)

#### Deactivate User /Reset Password

An Administrator is able to activate/ deactivate a user and to reset the password (with a temporary password) for another user from the fly out menu in the User Directory.

| 1 D                       |                    |    |                 | User D    | rettary             |     | 12.06.27.0011         |               |
|---------------------------|--------------------|----|-----------------|-----------|---------------------|-----|-----------------------|---------------|
|                           |                    | £. | Add liter       | Search    |                     | 4   |                       |               |
| <b>Осоглано</b><br>ЈЅМ(ТН | Lest Name<br>Smith |    | First N<br>john |           | Email<br>jsmith@ert |     | Bete<br>Administrator | Active<br>Yes |
| HHUSTERHAR                | National           | 1  | . HH            |           |                     | - 6 | A                     | 1996          |
|                           |                    |    | Deed            | runte the |                     |     |                       |               |
|                           |                    |    | Recot           | Passaner  | Ĕ.                  |     |                       |               |
|                           |                    |    | 10.0            | · Datain  |                     |     |                       |               |

Tap <**Deactivate User**> to deactivate the selected user.

To reset the password for another user, tap <Reset Password>. The following screen appears:

| Dentry                 | ame                 |          |    | ust                 | DOM/  | M.  |       |     |       |          |              |              |                |                  |   |   |   |
|------------------------|---------------------|----------|----|---------------------|-------|-----|-------|-----|-------|----------|--------------|--------------|----------------|------------------|---|---|---|
| -                      | word                | •        | t) | Dider User Patiened |       |     |       |     |       | 1        | fust<br>min. | be 5<br>3 on | to 10<br>Hquel | 0 character<br>I |   |   |   |
|                        | irm.                | ٠        | 1. |                     | 1.100 |     |       |     |       |          |              |              |                |                  |   |   |   |
| Confi<br>Passi         | word                |          |    |                     |       |     |       |     |       |          |              |              |                |                  |   |   |   |
| Confi<br>Passo<br>User | word<br>Pessa       | ord      | -  |                     | • •   |     | ed a  |     | at Lo | gin      |              |              |                |                  |   |   |   |
| Confi<br>Passi<br>User | word<br>Passw       | ord      | -  | 94 B                | • • • | *** | ed a  |     | xt Lo | gin .    |              | _            |                |                  |   | _ | - |
| Confi<br>Passi<br>User | word<br>Passw       | ord      | e  | ** *                | •••   | ,   | eed o |     | xt Lo | yin<br>U | 1            | J            | T              | 0                | ľ | P | Œ |
| g<br>d                 | word<br>Passw<br>.W | ord<br>5 | e  | at b                | • •   |     | t     | g . | y h   | u<br>u   | I            | 1            | E K            | •                | 1 | P | Œ |

The user will be required to change their password upon their login.

### Change Security Question

From "User Management Settings" a Security Question and Answer can be defined for the current user.

| curity Question nut defined |                                                                                      |
|-----------------------------|--------------------------------------------------------------------------------------|
| Security Question:          |                                                                                      |
| net Security Question       | Hust contain at least<br>five characters                                             |
| ecurity Answer:             |                                                                                      |
| or Security Answer          |                                                                                      |
|                             | Security Question:<br>an Security Overfrom<br>ecurity Answer:<br>nor Security Answer |

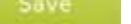

Make the appropriate entries and tap <**Save**> to save the Security Question.

Page 62/84

## Backup & Recover

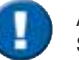

A backup of all saved patient- and test data should be performed and saved to a USB-Stick on a regular basis.

| time: Befault uner bet 2 |                  | 00000000000 0 0 0 m |
|--------------------------|------------------|---------------------|
|                          | -Settings        |                     |
| Settings                 |                  |                     |
| Garvetari                | Backup & Recover |                     |
| Spirumetry Settings      | Parlam Backup    | 9-3                 |
| loier Management         | Perform Recover  | **                  |
| Backup & Pacover         |                  |                     |
| Cameratication           |                  |                     |
| Report & Printing        |                  |                     |
| Vortiete:                |                  |                     |
| About Device             |                  |                     |
| Restore Default Settings |                  |                     |
| Rectory reset            |                  |                     |

Tap on "**Backup & Recover**". Alternatively, tap on the "**No backup performed**" field on the Home Screen.

If "Perform Backup" is selected, the message "Please ensure a Backup USB Stick is Inserted" appears.

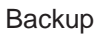

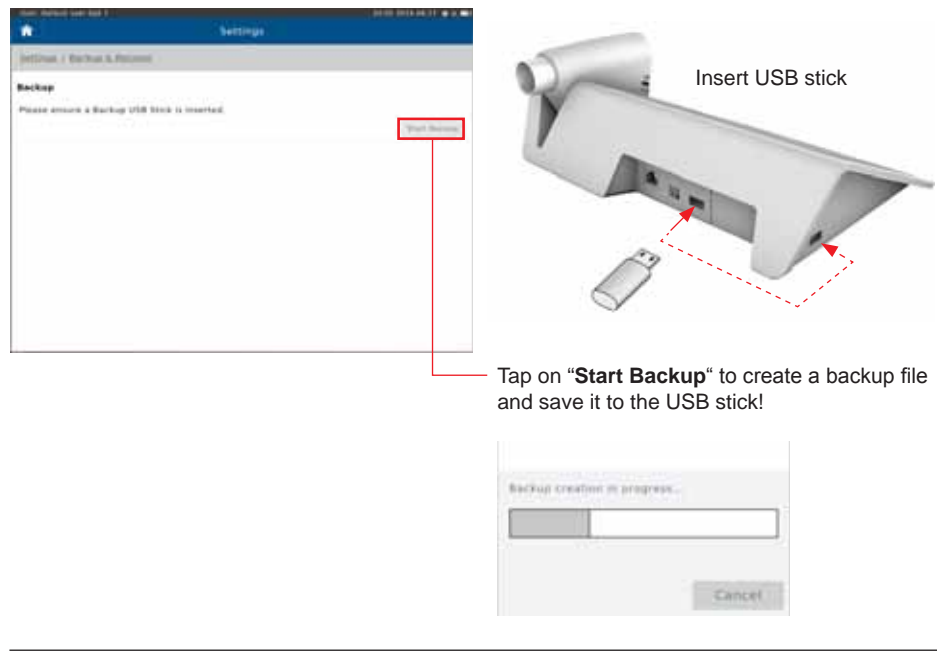

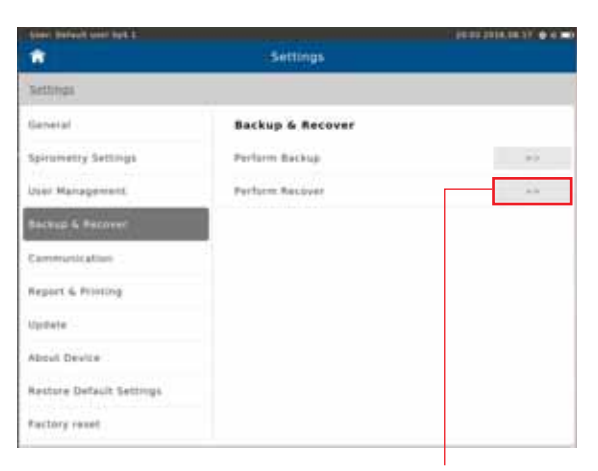

If "Perform Recover" is selected, the message "Please ensure USB Stick for Recover is Inserted" appears.

#### Recover

| 100                        |                          | the set of many state on a set |                 |
|----------------------------|--------------------------|--------------------------------|-----------------|
| <b>*</b> 1                 | (Settings)               |                                |                 |
| Settings / Rechark.Anno    | WH (S                    |                                |                 |
| Recover                    |                          |                                | and the second  |
| Please anizze USA BUCK for | r Recover is investorial |                                | N               |
| Receiver Type              | All Deta                 |                                |                 |
|                            |                          | Paul USB                       |                 |
|                            |                          |                                |                 |
|                            |                          |                                |                 |
|                            |                          |                                |                 |
|                            |                          |                                | 1               |
|                            |                          |                                | 61              |
|                            |                          |                                | 9               |
|                            |                          |                                |                 |
|                            |                          |                                | Tap on "All Dat |

patient directory of your SpiroSphere.

## Communication

| findet biefwahl aber tat 1 | 100000        | 1010 1010 10 0 0 0 00 |                          |
|----------------------------|---------------|-----------------------|--------------------------|
| <u></u>                    | Settings      |                       |                          |
|                            |               |                       |                          |
| Gamprai                    | Communication |                       |                          |
| Spirametry Settings        | #luetooth     |                       |                          |
| User Management            | W(P)          | 7.44                  |                          |
| Sackup & Recover           | Etherheit     |                       |                          |
| Communitation ()           | 30            | 1.000                 | — Tap on "Communication" |
| Report & Printing          | Test Transfer |                       |                          |
| Update                     |               |                       |                          |
| About Device               |               |                       |                          |
| Restore Default Settings   |               |                       |                          |
| Factory reset              |               |                       |                          |

It is possible to configure the Communication settings from the Communication menu within Settings.

Select the Communication method to open the respective configuration settings.

### Network Requirements

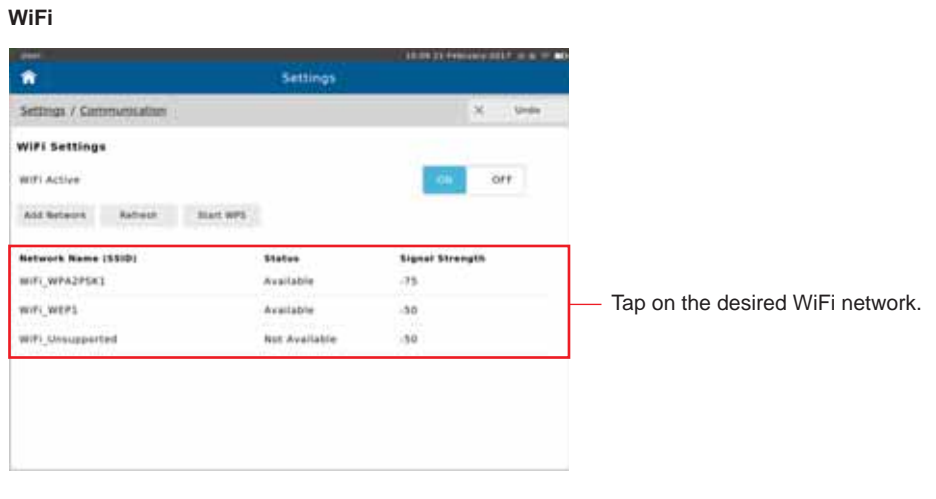

#### The following fly-out menu appears:

| Network Name (\$510) | Status                                   | Signal Strength | 10                                     |
|----------------------|------------------------------------------|-----------------|----------------------------------------|
| W/PLWFA2P543         |                                          |                 |                                        |
| WIFI_WEP1            | Connect                                  | -58             | Tap < <b>Connect</b> > to initiate the |
| Wifi_Unsupported     | Parged                                   | 30              | connection.                            |
|                      | 1. 1. 1. 1. 1. 1. 1. 1. 1. 1. 1. 1. 1. 1 |                 |                                        |

Version 00.16 • 18MAY2017

Page 65/84

| Construction of the second second second second second second second second second second second second second |         |
|----------------------------------------------------------------------------------------------------|---------|
| Password                                                                                                    |         |
| Show Password                                                                                                  | 04      |
| Cancel                                                                                                    | Connect |

Enter the password as applicable and tap <Connect>.

#### Ethernet

|                           | Settings |       | ***** |
|---------------------------|----------|-------|-------|
| Settlings / Communication |          |       |       |
| Ethernet Settings         |          |       |       |
| Ethernet Active           |          | 00.   | 011   |
| IP Version                |          | diam. | iPv8  |
| DHEP                      |          | 104   | off   |

Choose the appropriate settings.

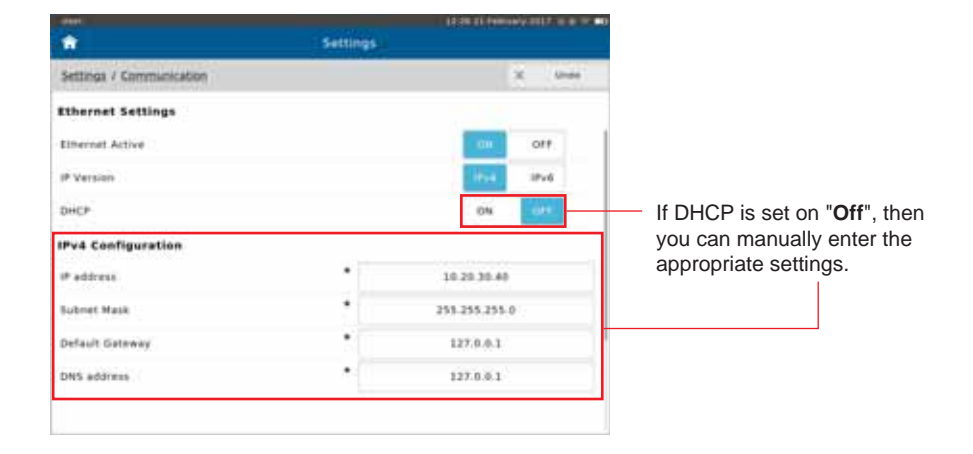

#### Page 66/84

## Report & Printing

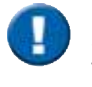

SpiroSphere allows for reports to be printed with an external printer. In addition, SpiroSphere will allow the user to generate reports as a PDF-file which can be transferred to an external device (i.e. via a USB stick), or e-mailed to a specified recipient.

| Meets Default lever light 1- |                   | 20.33.202                 |
|------------------------------|-------------------|---------------------------|
| *                            | Settings          |                           |
| General                      | Report & Printing |                           |
| Spirometry Settings          | Printer           |                           |
| User Management              | Reports           |                           |
| Backup & Recover             | Email             |                           |
| Communication                | Print Joba        |                           |
| Report & Printing            | •                 | Tap on "Report & Printing |
| Update                       |                   |                           |
| About Device                 |                   |                           |

#### Printer

| anne beleef ann fait à    | Settings | ***                  |   |                                        |               |
|---------------------------|----------|----------------------|---|----------------------------------------|---------------|
| Setting / Reput & Presing |          | X 19                 |   | Setting options:                       | Preset:       |
| Printer Settings          |          | POF els Email        | - | Printer, PDF via Email,<br>PDF via USB | PDF via Email |
| Use Email Address of User |          |                      |   | ON, OFF                                | OFF           |
| Email Address             |          | · ame antihigart.com | - | see below                              |               |
| 20 Partnerst              |          | 12345                | • | see below                              |               |
| Printing Tabe             |          | . Cathor             | • | Color, Black & White                   | Color         |
| Pajat Epimal              |          | 44                   | • | A4, Letter                             | A4            |
| Tesi Page                 |          | 1.000                | • | Send test page to Default Printer      |               |
|                           |          |                      |   |                                        |               |

Email Address: Enter the Email address of the person the reports should be sent to.

Zip File Password: Set the password the recipient is required to enter in order to open the "zip" folder. See chapter "Print Recorded Results".

### Reports

| The later of the later            | - Settings | 9945 (A. 1996) (A. 1997) (A. 1997) |   |                        |                    |
|-----------------------------------|------------|------------------------------------|---|------------------------|--------------------|
| Dellinan ) Pravet & Proxima       |            | X                                  |   |                        |                    |
| Report Bellings                   |            |                                    |   | Setting options:       | Preset:            |
| Institution Name                  |            | Derversing of \$97                 | - | Input Customer Name    |                    |
| Australian Address                |            | Estenfeig                          | • | Input Customer Address |                    |
| Delauit Report Farried Surrowetry |            | Bell Iffort Report                 |   | Best Effort Report     | Best Effort Report |
| Default Report time baltometry    |            | Berg Effort Begard                 |   | All Efforts Report     |                    |
|                                   |            |                                    |   |                        |                    |
|                                   |            |                                    |   |                        |                    |
|                                   |            |                                    |   |                        |                    |
|                                   |            |                                    |   |                        |                    |
|                                   |            |                                    |   |                        |                    |

### Email

| lines bitani net bit b | Settings | 14 (4 ) M (4 ) M (4 ) M (4 ) | - |                     |
|------------------------|----------|------------------------------|---|---------------------|
| Second / South Prints  |          |                              |   |                     |
| fmail                  |          |                              |   |                     |
| Inertaine              |          | and address data             | - | Input Username      |
| Permit                 |          |                              | - | Input Password      |
| (Maladaress            |          | des. Ingen beideden          | - | Input Email Address |
| ServerBand             |          | seeta priati core            | - | Input Server Name   |
| Part                   |          |                              |   | Input Port          |
| 516                    |          | \$56,71.8                    | - | Input SSL           |
|                        |          |                              |   |                     |
|                        |          |                              |   |                     |
|                        |          |                              |   |                     |
|                        |          |                              |   |                     |

### Print Job

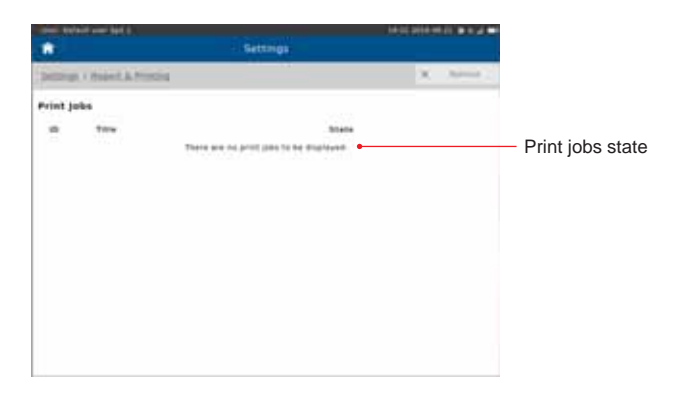

## Update

| Settings<br>Update                        |                  | 17.14 07 Work 2017 16  | Tap on <b><search b="" for<=""></search></b>                                   |
|-------------------------------------------|------------------|------------------------|--------------------------------------------------------------------------------|
|                                           |                  | Sector Rev Update Prod | search for updates on the connected USB stick.                                 |
| Detected Updates<br>Type<br>Configuration | Versian<br>1.0.1 | Mert Updat             | Tap on <b><start b="" update<="">&gt; to begin the update process.</start></b> |

List of available updates

## About Device

## **Restore Default Settings**

## Factory reset

| time (telface) const helt ( | Settings             | 11.40 IV 454 10 IV 8 5 |
|-----------------------------|----------------------|------------------------|
| Reveal (                    | General              |                        |
| Spirimetry Settings         | Timerane Date & Time |                        |
| User Management             | Regional             |                        |
| Backup & Becover            | Saute                |                        |
| Communication               | Power Management     | 0.0                    |
| Report & Printing           |                      |                        |
| lipdate                     |                      |                        |
| About Device                |                      |                        |
| Restore Default Settings    |                      |                        |
| Factory reset               |                      |                        |

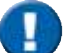

A detailed description of this tool is not part of this Instructions for Use.

## Cleaning/Hygiene

In the course of lung function testing, certain parts of the equipment can be contaminated by germs, which creates the risk that these germs can be transferred to the next test subject. For cross-contamination to occur, the test subject would need to be in direct contact with the contaminated object or transport media such as droplets or aerosols. Contaminated aerosols may be transported through the respiratory flow and may affect the next test subject.

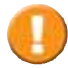

Always be sure to disconnect the devices/systems from the mains power before cleaning or disinfecting.

The possible risk of infection can only be avoided if all of the contaminated parts are thoroughly disinfected!

#### **Hygiene Regulations:**

In case of normal contamination all single-use items can be disposed of with the regular waste. In case of dangerous infectious diseases (e.g. tuberculosis, blood...) single-use items must be disposed of through hazardous waste.

#### How often should contaminated parts be exchanged?

| and the set | Single-Use ERT PT with mouthpiece Dispose after every patient |  |  |  |  |
|-------------|---------------------------------------------------------------|--|--|--|--|
|             | <b>WARNING</b> Reuse may lead to patient infections.          |  |  |  |  |
|             | Single-patient-use Nose clip                                  |  |  |  |  |
| 5           | Dispose nose clips after every patient                        |  |  |  |  |
| ~           | <b>WARNING</b> Reuse may lead to patient infections.          |  |  |  |  |

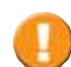

ERT PT and mouthpiece are parts for single use only. These parts must be disposed after each single use. If reused, infection may occur.

Reprocessing may deteriorate the part, resulting in reduced stability and leakage through micro cracks or releasing micro particles that could be inhaled. Should any of these parts be recycled and misused intentionally, ERT takes no responsibility nor can be made liable for the consequences arising from reusing these parts.

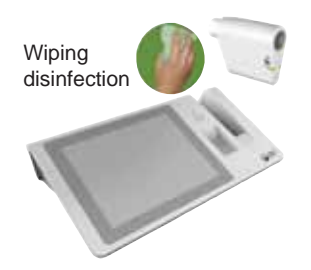

#### Surface Cleaning and Disinfection

The surface disinfection of the **Main unit** and other contaminated surfaces, such as the **SpiroSphere Sensor**, must be performed on a regular basis (e.g. Main Unit daily). If there has been direct contact with the skin or if the case history/diagnosis of the patient requires it, a surface disinfection has to be performed directly after the application.

Page 70/84

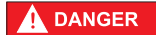

If the patient's history shows a dangerous infectious disease (e.g. tuberculosis), all parts which had been in direct or indirect contact with the patients must be disinfected.

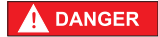

Do not clean or disinfect the Main Unit or the SpiroSphere Sensor while the devices are in operation.

#### **Precleaning and Disinfection**

A thorough pretreatment/cleaning is a precondition for an efficient disinfection of contaminated parts. Protein residue on these parts might prevent an effective disinfection.

ERT recommends the following disinfectants:

Precleaning and Disinfection:

| Product            | Manufacturer         | <b>Concentration/Reaction time</b> |
|--------------------|----------------------|------------------------------------|
| mikrozid®sensitive | Schuelke & Mayr GmbH | 1 minute                           |
| wipes              |                      |                                    |
| CaviWipes          | Metrex               | 1 minute                           |

Procedure: Use the first cleaning wipe to cover all surfaces with the detergent. Repeat the procedure with a second wipe for disinfection. Let the surface dry.

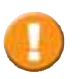

Protein residue on parts which are to be disinfected prevents effective disinfection. Therefore all protein residue must be removed prior to disinfection. In case of persistent residues please use an appropriate tool (e.g. soft brush) to remove the residues.

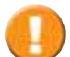

Please observe the instructions with regard to concentration and reaction time!

If a different substance is used, please follow the manufacturer's instructions. The use of detergents and disinfectants which have not been recommended by the manufacturer might damage the products.

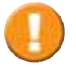

The manufacturer's information on the cleaning of accessories provided separately must be observed!

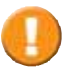

With suspected tuberculosis or other resistant germs, the use of an appropriate disinfectant (CaviWipes, Reaction time >3 minutes) is required.

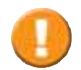

Avoid contaminated fluids (e.g. blood) to get into the Sensor Unit. In case of ingress of contaminated fluids, do not use the Sensor Unit.

#### Disposal of single use items / damaged reusable items

Take precautions to avoid contaminating yourself (e.g. use gloves). All single patient use items can be disposed of as domestic waste if there is a normal degree of contamination. In case of dangerous infectious diseases (e.g. tuberculosis) it is necessary to dispose of the single patient use items in special designated containers.

In addition, please note country-specific disposal regulations.

## **General Safety Precautions**

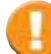

The Instructions for Use is regarded as part of the instrument, and should always be kept on hand.

The Instructions for Use describes the present state of the device/system, including software and accessories, with regard to the fundamental requirements of the MDD 93/42/EEC.

Exact adherence to the instructions issued is a prerequisite for perfect and intended functioning of **ERT** instruments.

#### **Deviation from Intended Use**

Any non-observance of the procedures (such as preparation for a measurement and methods, disinfection procedures, use of accessories and replacement parts etc.) described in the Instructions for Use results in a deviation from intended use.

In case of a deviation from intended use, the operator/user has to supply proof of meeting all corresponding fundamental requirements.

The operator/user is responsible for performing the conformity assessment correctly and is also completely liable for defective products - i.e. the operator/ user is liable for his/her modification of the medical product.

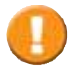

 $\ensuremath{\mathsf{ERT}}$  only guarantees for the safety, reliability and functionality of the instrument if

- installation, extension, modifications, and repairs are exclusively carried out by personnel authorized for these tasks by ERT.
- the room in which the equipment is operated complies with the country-specific installation standard.
- the unit can be plugged into a socket with protective conductor system.
- the ambient conditions at the place of installation are suitable for the unit.
- the unit is used according to the Instructions for Use.

Unpack your medical device. Please check if the unit is damaged. If so, do not use it and return it for a replacement.

#### Patient Safety according to EN 60601-1

This medical device safely insulates the subject from the mains power supply as required in the safety regulations on leakage current according to EN 60601-1, **Type BF**. Nevertheless, a subject environment must be defined. The subject has to keep a distance of at least 1.5 m from all open interfaces and connectors of the SpiroSphere Main Unit to avoid any contact with electrical voltage.

The physician/operator must not touch any voltage-carrying parts (e.g. USB Plug, Ethernet Plug) and the subject at the same time.
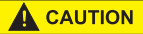

The connection of further power-operated units to your **ERT** unit may cause all the leakage currents to add-up and the safety of the subject is reduced. Due to this, the connection of further units may only be carried out on consultation with the **ERT** Customer Care.

Accessory equipment connected to the interfaces must be certified according to the respective EN standards (e.g. EN 60950 or EN 60601-1).

Everybody who connects additional equipment to the signal input part or signal output part configures a medical system, and is therefore responsible that the system complies with the requirements of the valid version of the system standard (IEC 60601-1). If in doubt, consult the technical service department or your local representative.

#### Use of Multi-Plug Sockets

Medical devices/systems must only be connected to multi-plug sockets if all regulatory requirements are met.

- Additional mobile multi-plug sockets must not be connected to power sockets of medical devices/systems.
- Mobile multi-plug sockets of medical devices/systems must not be placed on the floor.
- Equipment (for example vacuum cleaner, radio, etc.) and devices which are not part of the medical device/system must not be connected to the multiplug sockets.

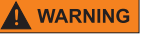

### **Radiated Interference**

The ERT device meets the regulations according to EN 60601-1-2 (CISPR 11 Group 1 class B) regarding the interference radiated and received. The device should not be installed in the vicinity of high-frequency devices, X-ray equipment, motors or transformers with high installed power rating since electric or magnetic interference fields may falsify the result of measurements or make taking measurements impossible. Due to this, the vicinity of power lines is to be avoided as well. Existing environmental interferences may cause deviations of the measurement values without impairing the device's function. Therefore, it is recommended to keep a distance of about 2 meters from possible error sources when using the device.

WARNING This device should not be operated in immediate vicinity to or stacked with other devices since this could lead to an incorrect operation. However, if an operation in the described manner is necessary, this device as well as the other devices should be carefully observed to ascertain a proper operation.

Using other accessories, other transformers and other cables than those specified or provided by the device's manufacturer can result in increased electromagnetic radiation or reduced electromagnetic immunity of the device and can lead to an incorrect operation.

WARNING Portable RF communications equipment (transmitters) (including appropriate accessories such as aerial wires and external antennas) should be operated with a minimum distance of 30 cm (21 inch) to the SpiroSphere's components and cables specified by the manufacturer. Non-observance may lead to a reduction of the device's performance.

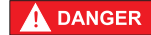

### Ambient Conditions

The medical device must not be operated in rooms with the presence of flammable anaesthetic mixture with air or flammable anaesthetic mixture with oxygen or nitrous oxide. The medical device must be operated in rooms where only non-conductive pollution occurs; however, occasional temporary conductivity due to condensation is to be expected. The medical device is designed for operation in medically used rooms.

The medical device has to be effectively protected against moisture. Ventilation slots must be kept free of obstructions in order to enable air circulation.

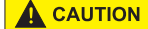

### Putting the Unit into Operation

Temperature changes may give rise to condensation in the device. Consequently, the device has to adapt to the ambient temperature before putting it into operation.

Always consult the nameplate on the device/system for compliance of the unit's own data with those of the local power supply system (mains voltage and mains frequency) before actually connecting the unit.

Connect only if all data comply!

Inspect the mains connection cable, plug, and receptacle for visible damages prior to establishing the connection. Damaged cables or plugs must be replaced immediately. Installation and assembly of the device must be done only in compliance with this Instructions for Use.

After the first setup or if the setup has been changed (e.g. exchanging of the SpiroSphere Sensor), a function test (e.g. calibration check) has to be performed.

The Main Unit must be placed outside the patient environment during measurement.

### Medical Supervision

During the measurement the patient must not be unattended. A qualified physician must reassess all measurements. An interpretation by the medical device is significant only when considered together with other clinical findings. The performance of the spirometer can be affected by the patient spitting or coughing into the spirometer during expiration or by extremes of temperature, humidity and altitude.

### 

### Contraindications

According to "ATS/ERS TASK FORCE: STANDARDISATION OF LUNG FUNCTION TESTING" (ERS Journals Ltd 2005) performing lung function tests can be physically demanding for a minority of patients. It is recommended that patients should not be tested within 1 month of a myocardial infarction. In rare cases spirometry testing can lead to syncope due to extensive exhalation. In the S2 guideline "Spirometry" (German Airway League, German Respiratory Society and German Society of Occupational and Environmental Medicine, 2015), contraindications of spirometry are divided into absolute and relative contraindications:

Absolute contraindications for Forced Maneuvers

Acute, life threatening diseases of every description, e.g.

- Acute Myocardial Infarction
- · Acute Fulminant Pulmonary Embolism

- Large Ascending Aortic Aneurysm
- Tension Pneumothorax

Relative contraindications for Forced Maneuvers

- Massive Pneumothorax (within the first weeks)
- Abdominal or Thoracic Surgery (depending on the findings 1 to 4 weeks post-operatively)
- Surgery of the Eyes, Brain, or Ears (variable, consultation with the surgeon)
- Special care must be taken when dealing with Hemoptysis of unknown
  origin

#### **Cleaning and Hygiene**

**Biocompatibility** 

Prior to every application, all parts which come in contact with the patient and which are intended for reuse must be cleaned or disinfected (unless otherwise instructed).

Prior to taking measurements of a patient, his/her medical history is to be checked in order to avoid a contamination of the device and a resulting cross-contamination of the next patient.

While performing a calibration check, a new disposable Pneumotach must be used to prevent cross-contamination between the calibration syringe and the parts. This will prevent contamination of the syringe and allow for its reuse. Always be sure to disconnect the devices/systems from the mains power before cleaning or disinfecting. The Main Unit corresponds to protection class IP21, the SpiroSphere Sensor to class IP20.

The device may not be soaked in liquid of any kind. Liquid inside the device/ system may lead to harm of the user and can destroy the device.

The device can be cleaned with a damp (but not soaked) cloth, which does not produce lint. More detailed information can be found under "Hygiene" in this Instructions for Use.

Detergents and chemicals required for cleaning and disinfection must always be stored in specially marked containers to prevent any accidental improper use.

### 

| Component                                          | Material                                             |
|----------------------------------------------------|------------------------------------------------------|
| Mouth piece                                        | Styrolution PS 454N HIPS                             |
|                                                    | Biocompatibility of the material has been confirmed. |
| Housing parts of the sensor unit and the main unit | Cycoloy CX2244ME                                     |
|                                                    | Biocompatibility of the material has been confirmed. |
| PT-tube                                            | Styrolution PS 454N HIPS                             |

### WARNING Maintenance

No part of the medical device may be replaced by the customer. Use only **ERT** approved accessories and spare parts for this medical device.

If applied parts (e.g. SpiroSphere Sensor) have been exposed to extreme mechanical stress, a function test (e.g. volume calibration check) has to be performed. If function is lost, the defective part is to be replaced. Damaged parts, e.g. frayed plugs, receptacles, a damaged handle, and defective cables should be replaced immediately by an authorized specialist or engineers from **ERT Customer Care.** The device must not be opened. If it is opened without authorization the guarantee entitlement expires. **ERT Customer Care** is always at your disposal with help and assistance in case of problems.

Before turning on the device/system you should always check whether the power cable, power plug, outlet and power input of the device are free from defects.

Before turning on the device/ system the following issues have to be checked visually on a daily basis:

- the display glass is undamaged
- the unit has not been mechanically stressed in the extreme (e.g. damage to the housing, the cable is made defective by running over it with a heavy object or dragging it)
- no liquid got inside the unit
- the SpiroSphere Sensor is not damaged
- cables and/or multiple connectors are not defective
- coverings are not broken

An unattended child should **not** get into contact with disposables, accessories and packing material as well as cleaning and disinfection substances.

### **Recurrent Test**

Medical Electrical equipment needs a recurrent testing after repair of the equipment according to IEC 62353.

The calibration syringe itself has to be calibrated at regular intervals as determined by the manufacturer and as indicated on the syringe. The calibration syringe must be checked for an accuracy of  $\pm$  12 mL.

### CAUTION Recycling

Adhere to the national law of the country when disposing the medical device and its accessories.

Improper disposal of the device and/or its accessories can result in serious environmental hazards.

# **Graphical Symbols**

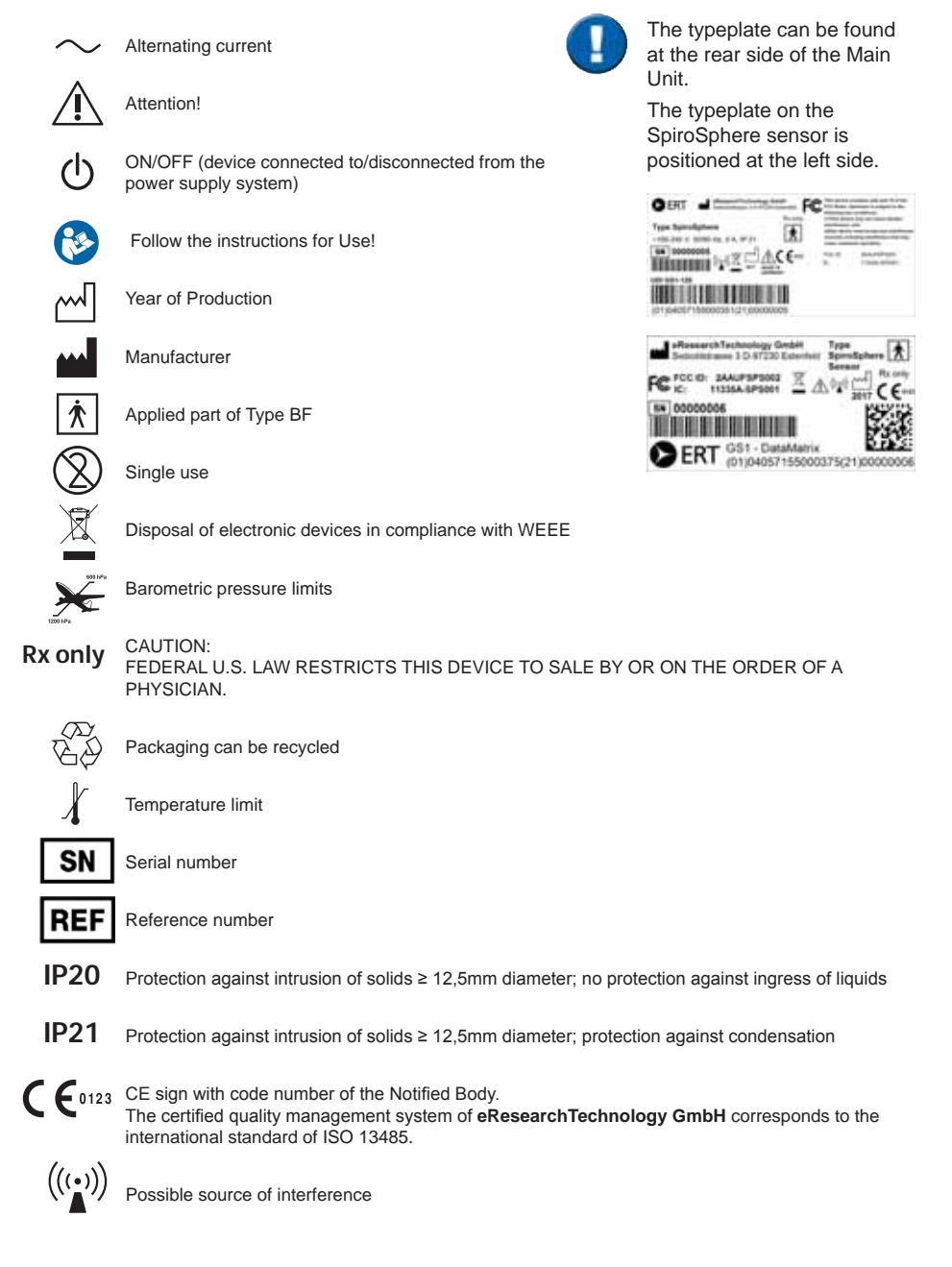

Parts of the software are developed under the GPL software license. The source code of these parts can be obtained from **ERT.** 

The conditions and a copy of the GPL can be obtained at: "http://www.fsf.org/licenses/gpl.html" or from: Free Software Foundation, Inc., 51 Franklin Street, Fifth Floor, Boston, MA 02110-1301, USA This product is based in part on Evas, Copyright<sup>®</sup> 2000 - 2005 by Carsten Haitzler and various contributors, and on the work of the FreeType team.

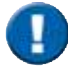

The safety precautions and operational procedures indicated in this chapter refer to Germany. Different regulations and standards may apply to other countries.

### Safety Precautions for Lithium Ion Rechargeable Batteries

The SpiroSphere Sensor is powered by an internal Lithium-Ion Polymer battery. The SpiroSphere Main Unit can also be powered by an internal Lithium-Ion Polymer battery.

The following safety precautions are valid for Lithium-Ion batteries:

- Dispose of Lithium-Ion batteries according to local regulations.
- Do not shortcut the battery.
- Protect the battery against excessive heat!
- Protect the battery against direct sun light!
- Protect the battery against fire!
- Do not dismantle or manipulate the battery.
- Do not replace the battery. Improper replacement can lead to fire, excessive heat or explosion.
- The fluid in the battery is toxic and flammable leaky batteries or batteries with dents must not be used any longer!
- Do not come in contact with the fluid in the battery. If the fluid comes in contact with your skin, immediately rinse the affected part with water and contact a doctor!
- To charge the SpiroSphere Sensor, use only the Main Unit Cradle and observe the instructions in the manual!
- To charge the Main Unit, use only the provided power supply.

### <u>USA</u>

"This device complies with Part 15 of the FCC Rules. Operation is subjected to the following two conditions: (1) this device may not cause harmful interference, and (2) this device must accept any interference received, including that may cause undesired operation."

SpiroSphere - Main Unit: FCC-ID: 2AAUFSPS001 SpiroSphere - Sensor Unit: FCC-ID: 2AAUFSPS002

#### <u>Canada</u>

This device complies with Industry Canada licence-exempt RSS standard(s). Operation is subject to the following two conditions: (1) this device may not cause interference, and (2) this device must accept any interference, including interference that may cause undesired operation of the device.

Le présent appareil est conforme aux CNR d'Industrie Canada applicables aux appareils radio exempts de licence. L'exploitation est autorisée aux deux conditions suivantes : (1) l'appareil ne doit pas produire de brouillage, et (2) l'utilisateur de l'appareil doit accepter tout brouillage radioélectrique subi, même si le brouillage est susceptible d'en compromettre le fonctionnement.

SpiroSphere - Main Unit: IC: 11335A-SPS001 SpiroSphere - Sensor Unit: IC: 11335A-SPS002

| Frequency<br>Band | Transmission Frequency<br>Range | Maximum Output Power          | Gain      |
|-------------------|---------------------------------|-------------------------------|-----------|
| UMTS B1           | 1922 to 1978 MHz                | 23 dBm (+/- 2dBm) Class 3bis  | -1.74 dBi |
| UMTS B2           | 1852 to 1908 MHz                | 23 dBm (+/- 2dBm) Class 3bis  | -1.1 dBi  |
| UMTS B5           | 826 to 847 MHz                  | 23 dBm (+/- 2 dBm) Class 3bis |           |
| UMTS B6           | 832 to 838 MHz                  | 23 dBm (+/- 2 dBm) Class 3bis |           |
| UMTS B8           | 882 to 913 MHz                  | 23 dBm (+/- 2 dBm) Class 3bis |           |
| UMTS B19          | 832.4 to 842.6 MHz              | 23 dBm (+/- 2 dBm) Class 3bis | -3.31 001 |
| GSM 850           | 824 to 849 MHz                  | 2 Watts GSM, GPRS and EDGE    |           |
| E-GSM 900         | 880 to 915 MHz                  | 2 Watts GSM, GPRS and EDGE    |           |
| DCS 1800          | 1710 to 1785 MHz                | 1 Watt GSM, GPRS and EDGE     | 1.1.4D:   |
| PCS 1900          | 1850 to 1910 MHz                | 1 Watt GSM, GPRS and EDGE     | - I. IUBI |

ERT complies with EMC guidelines according to EN60601-1-2. ERT can provide further information on EMC properties on request.

Version 00.16 • 18MAY2017

## Notes on EMC according to EN60601-1-2

The use of accessories not recommended by ERT may result in an increased electromagentic radiation or a reduced interference immunity of the SpiroSphere.

### Guidance and Manufacturer's Declaration – Electromagnetic Emissions and Immunity

The SpiroSphere uses RF energy for internal function. Therefore, its RF emissions are very low and are not likely to cause any interference to nearby electronic equipment. The SpiroSphere is suitable for use in all establishments including domestic and those directly connected to the public low-voltage power supply network that supplies buildings used for domestic purposes.

| IEC 60601 directive                                          | Compliance level                                                                                                    |
|--------------------------------------------------------------|----------------------------------------------------------------------------------------------------|
| RF emissions CISPR 11                                        | Group 1 Class B                                                                                                    |
| Electrostatic discharge (ESD)<br>IEC 61000-4-2               | ± 8 kV indirect contact<br>± 15 kV direct air<br>direct contact not possible                                                                                                    |
| Radiated RF<br>IEC 61000-4-3                                 | 10 V/m from 80 MHz to 2700 MHz applied to 4 devices orientations each with vertical and horizontal antenna polarisation                                                            |
| Electrical fast transient/burst<br>IEC 61000-4-4             | ± 2 kV for power supply lines<br>± 1 kV for input/output lines                                                                                                    |
| Surge<br>IEC 61000-4-5                                       | 0.5 kV differential mode<br>1 kV differential mode                                                                                                    |
| Conducted RF<br>IEC 61000-4-6                                | 3 V(rms) from 150 kHz to 80 MHz<br>6 V(rms) in ISM bands                                                                                                    |
| Voltage dips<br>IEC 61000-4-11                               | tested at 100 and 240 V power supply input lines<br>< 5% @ 0.5 cycles and 45 degree sync angle steps<br>< 5% @ 1 cycle<br><70% @ 25 cycles and 50 Hz<br><70% @ 30 cycles and 60 Hz |
| Short interruptions and voltage variations<br>IEC 61000-4-11 | tested at 100 and 240 V power supply input lines<br>< 5% @ 250 cycles and 50 Hz<br>< 5% @ 300 cycles and 60 Hz                                                                     |

Version 00.16 • 18MAY2017

# Technical Data

| Dimension               | 31.5 x 19.5 cm x 7.5                                                                                              | (L x W x H )                                                                                                    |                                                                                                    |
|-------------------------|----------------------------------------------------------------------------------------------------|----------------------------------------------------------------------------------------------------|----------------------------------------------------------------------------------------------------|
| Weight                  | 1.5 kg                                                                                                    | · · · ·                                                                                                    |                                                                                                    |
| Screen Display          | 16.2 x 12.2 cm                                                                                                    |                                                                                                    |                                                                                                    |
| Medical<br>Power Supply | Model: GTM91099-3009-4.0-T2<br>Input: 100 - 240 Vac, 50/60 Hz, 1.5 A<br>Output: 5 V, 6 A<br>Cable length: 1200 mm |                                                                                                    |                                                                                                    |
| Frequency               | 50 - 60 Hz                                                                                                    |                                                                                                    |                                                                                                    |
| Battery                 | Main Unit                                                                                                    | Built-in rechargeable<br>5000 mAh. Battery<br>operating conditions<br>Full charging: 2 h<br>Cycle life: 70% of ra                        | e lithium-ion battery 3.7 V,<br>will last under standard<br>s for about 3 h.<br>ated capacity after 350 cycles             |
|                         | SpiroSphere Sensor                                                                                                | Built-in rechargeabl<br>640 mAh. Battery w<br>operating conditions<br>and 2.5 h operation<br>Full charging: 2 h<br>Cycle life: 70% of ra | e lithium-ion battery 3.7 V,<br>ill last under standard<br>s for about 3 days in standby<br>ated capacity after 500 cycles |
| Protection class        | Power Supply<br>SpiroSphere Sensor                                                                                | Class II<br>Internally powered                                                                                                    |                                                                                                    |
| Mode of operation       | continuous                                                                                                    |                                                                                                    |                                                                                                    |
| Moisture protection     | Power Supply<br>Main unit<br>SpiroSphere Sensor                                                                   | IP42<br>IP21<br>IP20                                                                                                    |                                                                                                    |
| Applied parts           | ERT PT, SpiroSphere                                                                                               | Sensor                                                                                                    | Type BF                                                                                                    |
| Application             | Measuring Pulmonary Function                                                                                      |                                                                                                    |                                                                                                    |
| Interface               | USB<br>Bluetooth<br>WiFi<br>Ethernet<br>3G                                                                        | Data transfer<br>Data transfer<br>Data transfer<br>Data Transfer<br>Data transfer                                                        |                                                                                                    |
| Measuring Principle     | high-quality pneumotach                                                                                           |                                                                                                    |                                                                                                    |
| Operating Ambient       | Temperature:<br>Relative humidity:<br>Barometric pressure:                                                        | +10 °C to +35 °C<br>15 % to 90 %<br>700 to 1070 hPa                                                                                      |                                                                                                    |

| Transport/Storage | Temperature:<br>Relative humidity:<br>Barometric pressure: | -10 °C to +50 °C<br>0 % to 90 %<br>600 to 1200 hPa |                                         |
|-------------------|------------------------------------------------------------|----------------------------------------------------|-----------------------------------------|
| Ambient unit      | Barometric pressure:                                       | Measuring range 500 to 1100 hPa                    | Accuracy<br>± 2.5 hPa at 700 - 1060 hPa |

### Technical Data Flow Sensor

| Measuring range:         | PEF:              | 0.1 to ± 16 L/s |                                       |
|--------------------------|-------------------|-----------------|---------------------------------------|
|                          | FEV1 and FVC:     | 0.1 to 8 L      |                                       |
| Resolution:              | PEF:              | < 5 mL/s        |                                       |
|                          | FEV1 and FVC:     | 1 mL            |                                       |
| Accuracy:                | PEF:              | 0.1 to 16 L/s:  | $\pm$ 10% of reading or $\pm$ 0.3 L/s |
|                          | FEV1 and FVC:     | 0.1 to 8 L:     | $\pm$ 3% of reading or $\pm$ 0.050 L  |
| Resistance<br>Spirometer | max. 135 Pa/L/s   | at 14 L/s       |                                       |
| Instantaneous<br>Flow    | 0.1 – 14 L/s: +/- | 5% or 0.2 L/s   |                                       |

The expected operational lifetime of the SpiroSphere is 7 years.

Version 00.16 • 18MAY2017

# Item Numbers of Disposables and Accessories

Use ERT accessories and spare parts only!

| 720254 | Manual calibration syringe, 3 L                                |
|--------|----------------------------------------------------------------|
| 852740 | Syringe Adapter D 28 mm, L 60 mm                               |
| 892120 | Plastic nose clip                                              |
| 892121 | Nose clip pad "foam material", disposable, 100 pieces per pack |
| 706000 | ERT PT, incl. mouthpiece                                       |
| 706002 | ERT PT, incl. mouthpiece (box of 10)                           |
| 706002 | ERT PT, incl. mouthpiece (box of 10)                           |
| 706003 | ERT PT, incl. mouthpiece (box of 50)                           |

eResearchTechnology GmbH Sieboldstrasse 3 97230 Estenfeld, Germany Tel. +49 9305 720-9891 Fax +49 9305 720-7891 CustomerCare@ert.com

Version 00.16 • 18MAY2017

Page 83/84

© 2017 eResearchTechnology GmbH or one of its affiliates. All rights reserved

## 

eResearchTechnology GmbH Sieboldstrasse 3 97230 Estenfeld, Germany +49 9305 720-9891 tel +49 9305 720-7891 fax

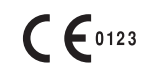

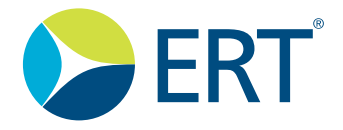

www.ert.com